Proyecto de usabilidad de gvSIG

MARIO FÈVRE Junio 2017

# Índice de contenido

| Ι.          | Introducción                                                                           | 4          |
|-------------|----------------------------------------------------------------------------------------|------------|
|             | I.1 Objetivos                                                                          | 4          |
|             | I.2 Definición de resoluciones                                                         | 5          |
| <b>II</b> . | Lineamientos Generales                                                                 | 6          |
|             | II.1 Recomendaciones generales                                                         | 6          |
|             | II.1.1 Optimización por localización                                                   | 6          |
|             | II.1.2 Optimización por tamaño                                                         | 6          |
|             | II.1.3 Distintos tamaños                                                               | 6          |
|             | II.14 Software para el diseño                                                          | 7          |
|             | II.2 Definición de estilos generales                                                   | 7          |
|             | II.3 Clasificaciones grupos                                                            | 8          |
|             | Il4 Asignación de criterios de unidad gráfica por grupo                                | 9          |
|             | II4.1 Grupo Seleccionar                                                                | 9          |
|             | II4.2 Grupo Edición de Geometrías                                                      | 9          |
|             | II4.3 Creación                                                                         | 9          |
|             | II44 Gestión de datos de archivo                                                       | 9          |
|             | II4.5 Navegación (del mapa)                                                            | 9          |
|             | II4.6 Consulta de datos                                                                | 9          |
|             | II4./ Utros                                                                            | 9          |
|             | II.5 Detección e identificación de elementos comunes                                   | .10        |
|             | II.5.1 Cursor                                                                          | . 10       |
|             | II.D.2 Poligono                                                                        | . 10       |
| ш           | Diação de betença por grupo                                                            | . 10<br>11 |
|             | Diseño de bolones por grupo                                                            | 11<br>11   |
|             |                                                                                        |            |
|             | III.1.1 Convención de colores                                                          | . 11       |
|             | III.1.2 Recomendaciones generales.                                                     | . IZ       |
|             | III.1.3 Otros elementos comunes utilizados<br>III.1.4 Botones propuestos 22v22 u 16v16 | . 12<br>12 |
|             | III.14 Dotolles propuestos 22222 y 10210                                               | 18         |
|             | III.2 Grupo Seleccional                                                                | . IO<br>19 |
|             | III.2.1 Convencion de colores<br>III.2.2 Recomendaciones generales                     | . 10<br>10 |
|             | III 2.3 Otros elementos comunes utilizados                                             | 19         |
|             | III.24 Botones propuestos 22x22 u 16x16.                                               | . 19       |
|             | III.3 Grupo Insertar                                                                   | 23         |
|             | III.3.1 Convención de colores                                                          | 23         |
|             | III.3.2 Recomendaciones generales                                                      | 23         |
|             | III.3.3 Otros elementos comunes utilizados                                             | 23         |
|             | III.34 Botones propuestos 22x22 y 16x16                                                | . 24       |
|             | III4 Grupo Editar                                                                      | 37         |
|             | III.4.1 Convención de colores                                                          | . 37       |
|             | III4.2 Recomendaciones generales                                                       | 38         |
|             | III4.3 Botones propuestos 22x22 y 16x16                                                | 38         |
|             | III.5 Otros Iconos del Modo Vista                                                      | 49         |
|             | III.6 Grupo de Múltiples Modos                                                         | 55         |
|             | III.6.1 Botones propuestos 22x22 y 16x16                                               | 55         |
|             | III.7 Grupo Modo Gráficas                                                              | 59         |
|             | III.7.1 Botones propuestos 22x22 y 16x16                                               | 59         |
| IV.         | Acciones de diseño pendientes                                                          | .61        |
|             | IV1 Listado de acciones pendientes                                                     | .61        |
|             | •                                                                                      |            |

# I. Introducción

El presente documento constituye una síntesis del estado de avance de los trabajos realizados por miembros independientes de la comunidad gvSIG, orientados por el equipo de la Asociación gvSIG, en el marco de desarrollo de la usabilidad de gvSIG desktop en vistas a su versión 24.

El material de trabajo de este proyecto iniciado en 2011 se publica periódicamente en la web de TReCC S.A (www.trecc.com.ar)., siendo esta empresa uno de los actores intervinientes y coordinadora de algunos de los recursos productivos utilizados..

Todo el material generado, incluido este documento suscribe a los estándares de libre información.

Esta obra está bajo una Licencia Creative Commons Atribución 4.0 Internacional. CC-by.

## I.1 Objetivos

Los botones de herramientas en el software gvSIG desktop, constituyen la vía primaria a las operaciones de acceso a la información para todos los usuarios. Asimismo estos botones constituyen, para muchos usuarios iniciales, las primeras explicaciones sobre que puede hacer gvSIG.

Resulta por tanto un objetivo general primario para la usabilidad de gvSIG:

Constituir un lenguaje de comunicación que facilite la localización y reconocimiento de botones para el usuario experimentado y la comprensión de que acción ejecuta o que tipo de acción ejecuta un botón para el usuario inicial.

A los fines de alcanzar este objetivo se proponen los siguientes objetivos específicos para el lenguaje de comunicación:

- Constituir un código para el tipo de acción
- Garantizar la adaptabilidad a distintas resoluciones de pantalla
- Analizar la posición de un botón dentro del lenguaje constituido para este programa.
- El tercer objetivo específico presenta la siguiente variante: gvSIG es un software altamente flexible, y es esperable que desarrolle distintas configuraciones de interfaz, por tanto, pueden existir distintos sets de botones que presenten unidad dentro de su conjunto pero que sean distintos a la distribución original.
- Por el mismo motivo resulta esperable que la incorporación de nuevas herramientas generen cambios en los botones existente, no solo generación de nuevos botones.
- Por ejemplo una configuración de gvSIG que solo permita cargar capas y utilizar las opciones de navegación tendrá botones que hagan hincapié en

diferenciar las distintas opciones: diferenciar pan de zoom-in; mientras que una configuración completa hará incapie en diferenciar los botones de navegación de los de edición y luego diferenciar inequívocamente cada uno de estos.

Se define entonces como principales pasos a la hora de armar un set de botones lo siguiente:

- 1. Definir para de resoluciones debe operar el sistema.
- 2. Definir normas de estilo generales (paleta de color, formas, simbología entre otros.)
- 3. Clasificar la totalidad de los botones en grupos (pueden o no coincidir con las barrar de herramientas)
- 4. Asignar a cada grupo un criterio de unidad gráfica.(símbolo, color, u otro)
- 5. Identificar características comunes entre acciones de distintos grupos a fin de generar un símbolo que pueda incorporarse a botones de distintos grupos.
- 6. Para cada grupo analizar las diferentes acciones y definir un símbolo propio para cada una que sea a la vez sintético y explicativo de su función

## I.2 Definición de resoluciones

Una instalación completa, dada la cantidad puede requerir botones de 16x16 (pequeños), sobre todo para usuarios experimentados. Una configuración mínima puede llegar a utilizar iconos 24x24 (muy grandes).

Debe tenerse en cuenta que solo escalar una imagen a distintos tamaños puede no arrojar resultados óptimos. Y que un mismo símbolo puede tener resultados óptimos en una escala y no en otra.

Se define para la distribución oficial dos juegos de resoluciones 16x16 y 22x22.

# II. Lineamientos Generales

## II.1 Recomendaciones generales

Existen algunas recomendaciones generales a la hora de generar imágenes de muy baja resolución. A continuación dejamos algunas de las cosas que hemos aprendido con el tiempo en este tipo de trabajo.

### II.1.1 Optimización por localización

Un icono a 16x16 px rara vez se logra reduciendo una imagen preexistente. Para que una imagen de baja resolución aproveche al máximo sus pocos pixels debe optimizarse para que la líneas, los bordes y lo puntos coincidan con las división en pixels.

Ejemplo, misma imagen vectorial con diferente alineación al pixel

| <br>      |
|-----------|
| <br>_     |
|           |
|           |
|           |
|           |
| <br>100 A |

Vista en pantalla de cuadrícula sobre el mismo ejemplo

|  |  |  |  |  |  |  |   |   | _ |   |   |  |  |  |
|--|--|--|--|--|--|--|---|---|---|---|---|--|--|--|
|  |  |  |  |  |  |  |   |   |   |   |   |  |  |  |
|  |  |  |  |  |  |  |   |   |   |   |   |  |  |  |
|  |  |  |  |  |  |  |   |   |   |   |   |  |  |  |
|  |  |  |  |  |  |  |   | _ | _ |   |   |  |  |  |
|  |  |  |  |  |  |  |   |   |   |   |   |  |  |  |
|  |  |  |  |  |  |  |   | _ | _ |   |   |  |  |  |
|  |  |  |  |  |  |  |   |   |   |   |   |  |  |  |
|  |  |  |  |  |  |  |   | _ |   | _ |   |  |  |  |
|  |  |  |  |  |  |  |   |   |   |   |   |  |  |  |
|  |  |  |  |  |  |  |   |   |   | _ | _ |  |  |  |
|  |  |  |  |  |  |  |   |   |   |   |   |  |  |  |
|  |  |  |  |  |  |  |   |   |   |   |   |  |  |  |
|  |  |  |  |  |  |  | - |   |   |   |   |  |  |  |
|  |  |  |  |  |  |  |   |   |   |   |   |  |  |  |
|  |  |  |  |  |  |  |   |   |   |   |   |  |  |  |
|  |  |  |  |  |  |  |   |   |   |   |   |  |  |  |

### II.1.2 Optimización por tamaño

Por el mismo principio se recomienda que cualquier objeto tenga un tamaño de por lo menos 1px. Cualquier cosa mas pequeña solo perderá color respecto del fondo.

Así se recomienda que los bordes y líneas tengan un 1px de ancho.

### II.1.3 Distintos tamaños

Por el mismo principio generar dos tamaños de un mismo botón (16 y 22), no significa ampliar o reducir la imagen, sino relocalizar los objetos vectoriales para poder ser emplazados en la extensión correspondiente.

### II.14 Software para el diseño

Por lo expuesto se recomienda la utilización de software de dibujo vectorial antes que software de edición de imágenes. Ambas variantes tienen excelentes herramientas libres y sobre-difundidas herramientas propietarias.

Se recomienda la utilización de inkscape para el desarrollo de estas imágenes con las siguientes recomendaciones específicas:

- Utilizar la opción ver > page grid (permite localizar los objetos en la trama de pixel)
- Dibujar en utilizando una unidad de dibujo por pixel. Esto implica:
- Ajustar la localización de vértices y objetos mediante los valores numéricos en la barra de herramientas.
- Al exportar la imágenes png hacerlos con resolución de 90 ppp
- recortar la superficie de exportación a un cuadrado dibujado del tamaño exacto alineado con la trama de pixels.
- Dibujar verificando el resultado preliminar en escala 100%

Los iconos generados con esta guía y sus archivos vectoriales se encuentran disponibles para consulta en la página <u>www.trecc.com.ar</u> > recursos.

### II.2 Definición de estilos generales.

Entre las variantes de estilos visuales que se imponen hoy en día se presenta hoy como posible prioridad la unidad visual cromática y representativa. Unidad cromática en cuanto a la utilización de paletas de color homogéneas (el proyecto Tango es claro ejemplo de esto). En cuanto a la unidad representativa se presenta por ejemplo la división entre flat y real, es decir representación de objetos sintéticos contra la posibilidad de representarlos con alto contenido de información sobre sus características objetuales (brillo, rugosidad, etc.).

En estos sentidos esta guiá de estilo para gvSIG propone:

- Utilizar la totalidad de las posibilidades cromáticas teniendo como objetivo la comunicación sobre la suavidad de la imagen. Dicho de otro modo "nos resulta más importante ser claros que ser lindos. Si somos claros con el usuario seremos lindos esencialmente."
- Utilizar objetos sintéticos planos. Esta decisión se basa en el hecho de que los geo procesos están mucho más vinculados al mundo abstracto que al mundo de los objetos. Predominan las figuras geométricas, las operaciones matemáticas, y la gestión de datos; sobre las tijeras, los lápices, los borradores. Aunque resulte contradictorio, las operaciones SIG tienen poco asidero en las herramientas del mundo *real*.
- Utilizar canal alfa para definir el fondo, es decir no pre-suponer el color de fondo de la barra, sino dejar en transparente el color de fondo del botón. Esto garantiza mayor flexibilidad.

### II.3 Clasificaciones grupos

- Grupo Navegación
- Grupo Seleccionar
- Grupo Insertar
- Grupo Editar
- Grupo de Múltiples Modos
- Grupo Modo Gráficas

## IIA Asignación de criterios de unidad gráfica por grupo

### II4.1 Grupo Seleccionar

- Color amarillo indica "lo seleccionado".
- Color gris indica lo "no seleccionado".
- Todo botón de selección deberá incluir un mismo color amarillo.
- Se desaconseja que botones ajenos a este grupo utilicen olores amarillos similares.

### II4.2 Grupo Edición de Geometrías

- Color naranja indica "lo seleccionado para editar".
- Color gris para represen las acciones sobre las geometrías
- Se desaconseja que botones ajenos a este grupo utilicen colores naranjas similares.

#### II4.3 Creación

- Color verde indica "lo creado/insertado".
- Se desaconseja que botones ajenos a este grupo utilicen colores verdes similares.

#### II44 Gestión de datos de archivo

- Color blanco indica archivo (ya sea base de datos o archivo propiamente dicho)
- Se desaconseja que botones ajenos a este grupo utilicen color blanco.

#### II4.5 Navegación (del mapa)

• Se incorpora el símbolo "LUPA". En color azul-gris, a todos los botones de navegación.

### II4.6 Consulta de datos

• Se utiliza el color azul-celeste para indicar el dato consultado.

#### II4.7 Otros

• No se definen características comunes a los otros botones

### II.5 Detección e identificación de elementos comunes.

#### II.5.1 Cursor

cuando un botón incluye el símbolo cursor se representa como una flecha blanca con borde negro

### II.5.2 Polígono

Cuando un botón incluye un polígono se representa como un rectángulo gris con borde gris oscuro.

En los casos que deba representarse específicamente polígonos seleccionados, o seleccionados para edición, o polígonos de forma irregular, primaran los criterios correspondientes.

#### II.5.3 Documento

Un documento informático se representa como una hoja con la punta doblada, de borde negro

# III. Diseño de botones por grupo

A continuación se presenta una propuesta para cada botón, siguiendo los lineamientos de esta guía, y organizados dentro de los grupos propuestos.

Este trabajo, aunque extenso, no barre la totalizada de los íconos utilizados por gvSIG, habiéndose centrado este ejercicio en los íconos utilizados en el modo vista.

III.1 Grupo Navegación

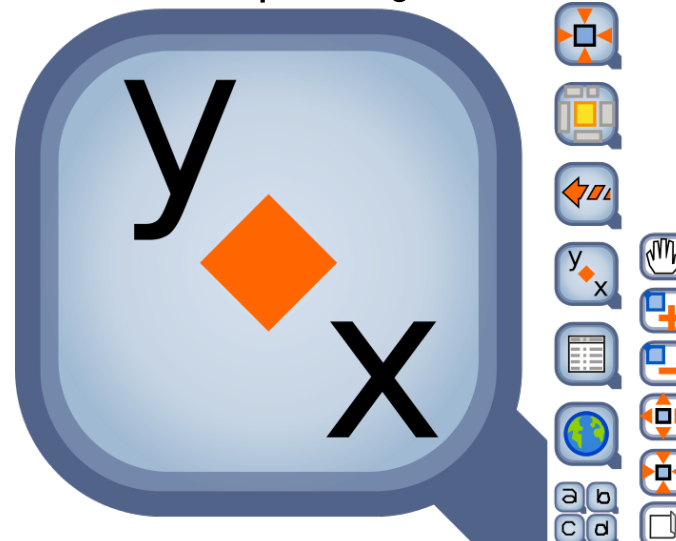

El grupo navegación reúne los botones que permiten visualizar distintas regiones de un documento.

La acción de recorte que representamos con el objeto lupa se produce en dos entornos. Uno es el recorte del mundo (vista), el segundo es el recorte del mapa.

Usamos dos modelos de lupa, uno para la navegación por las vistas, otro para la navegación por los mapas.

Son elementos conceptuales relevantes los siguientes:

La lupa de vista (como elemento recurrente de todo el grupo)

La lupa de mapa (como elemento recurrente de todo el grupo)

### III.1.1 Convención de colores

- Las lupas son identificadas con un color azul
- Lupa para Vista

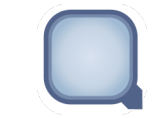

- Graduación centro: RGBA(200,214,234,176)
- Graduación borde: RGBA(123,159,194,183)
- Borde: RGBA(157,65,110,255)
- Lupa para Mapa

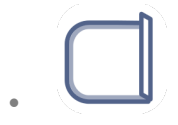

- Borde exterior: RGBA(157,65,110,255) •
- Borde interior: RGBA(157,65,110,141) .
- Relleno RGBA(255,255,255,255) .

#### III.1.2 **Recomendaciones generales**

- Todo botón de navegación debe utilizar una de las dos lupas. •
- Se recomienda que botones análogos de navegación en vista y Mapa . utilicen los mismos símbolos.

#### III.1.3 Otros elementos comunes utilizados

Tabla •

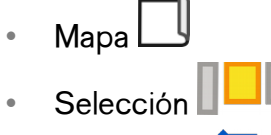

Rectángulo

#### **III.14** Botones propuestos 22x22 y 16x16

Deshacer •

### III.14.1 Desplazamiento

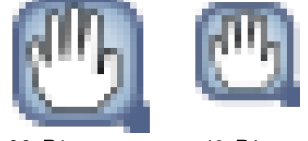

22\_B1

16\_B1

#### view-navigation-pan org.gvsig.app.mainplugin

file:C:/Program Files/gvSIG desktop 2.1.0/gvSIG/extensiones/org.gvsig.app.mainplugin/images/action/view-navigation-pan.png

#### layout-view-navigation-pan

#### org.gvsig.app.document.layout.app.mainplugin

file:C:/Program Files/gvSIG desktop 2.1.0/gvSIG/extensiones/org.gvsig.app.document.layout.app.mainplugin/images/action/layout-viewnavigation-pan.png

### III.14.2 Acercar

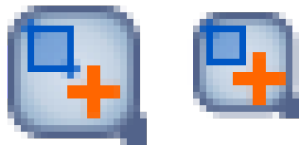

22 B2 16\_B2 view-navigation-zoom-in-topoint org.gvsig.app.mainplugin

file:C:/Program Files/gvSIG desktop 2.1.0/gvSIG/extensiones/org.gvsig.app.mainplugin/images/action/view-navigation-zoom-in-topoint.png

gvSIG desktop

#### layout-view-navigation-zoom-in-topoint

#### org.gvsig.app.document.layout.app.mainplugin

file:C:/Program Files/gvSIG desktop 2.1.0/gvSIG/extensiones/org.gvsig.app.document.layout.app.mainplugin/images/action/layout-view-navigation-zoom-in-topoint.png

#### III.14.3 Alejar

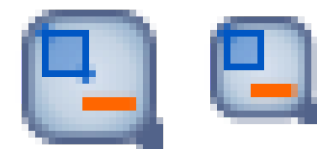

22\_B3 16\_B3 view-navigation-zoom-out-topoint

org.gvsig.app.mainplugin

file:C:/Program Files/gvSIG desktop 2.1.0/gvSIG/extensiones/org.gvsig.app.mainplugin/images/action/view-navigation-zoom-out-topoint.png

#### layout-view-navigation-zoom--topoint

#### org.gvsig.app.document.layout.app.mainplugin

file:C:/Program Files/gvSIG desktop 2.1.0/gvSIG/extensiones/org.gvsig.app.document.layout.app.mainplugin/images/action/layout-viewnavigation-zoom-out-topoint.png

#### III.144 Acercar al centro

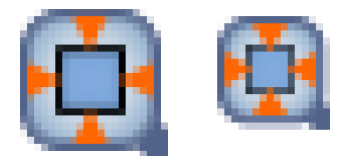

22\_5 16\_B5 view-navigation-zoom-in-center org.gvsig.app.mainplugin

file:C:/Program Files/gvSIG desktop 2.1.0/gvSIG/extensiones/org.gvsig.app.mainplugin/images/action/view-navigation-zoom-in-center.png

#### III.14.5 Alejar desde el centro

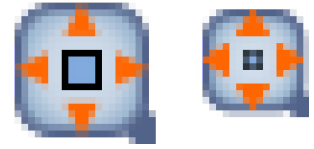

22\_B4 16\_B4 View-navigation-zoom-out-center org.gvsig.app.mainplugin

file:C:/Program Files/gvSIG desktop 21.0/gvSIG/extensiones/org.gvsig.app.mainplugin/images/action/view-navigation-zoom-out-center.png

#### III.14.6 Zoom a la selección

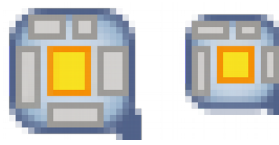

22\_B6 16\_B6 view-navigation-zoom-to-selection

org.gvsig.app.document.table.app.mainplugin

file:C:/Program Files/gvSIG desktop 2.1.0/gvSIG/extensiones/org.gvsig.app.document.table.app.mainplugin/images/action/view-navigation-zoom-to-selection.png

### III.14.7 Encuadre previo

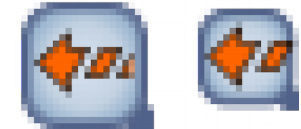

22\_B7 16\_B7 view-navigation-zoom-back org.gvsig.app.mainplugin

file.C:/Program Files/gvSIG desktop 2.1.0/gvSIG/extensiones/org.gvsig.app.mainplugin/images/action/view-navigation-zoom-back.png

### III.14.8 Encuadre siguiente

16\_B8

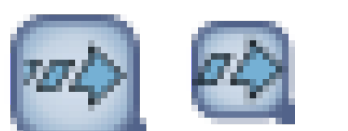

22\_B8

#### action

#### view-navigation-zoom-next

org.gvsig.app.mainplugin

file: C:/Program Files/gvSIG-desktop/gvSIG-desktop-24.0b2825/gvSIG/extensiones/org.gvsig.app.mainplugin/images/action/view-navigation-product of the state of the state of tzoom-next.png

### III.14.9 Centrar la vita sobre un punto

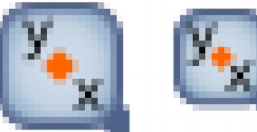

22\_B9

#### view-navigation-center-view-to-point

org.gvsig.centerviewpoint.app.mainplugin

16\_B9

file:C:/Program Files/gvSIG desktop 2.1.0/gvSIG/extensiones/org.gvsig.centerviewpoint.app.mainplugin/images/action/view-navigation-centerview-to-point.png

### III.14.10 Localizador por atributo

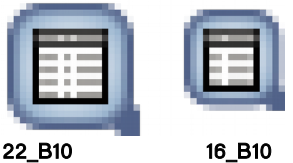

22\_B10 action

#### view-navigation-locator-by-attribute

org.gvsig.datalocator.app.mainplugin

file: C:/Program Files/gvSIG-desktop/gvSIG-desktop-24.0b2825/gvSIG/extensiones/org.gvsig.datalocator.app.mainplugin/images/action/view-file: C:/Program Files/gvSIG-desktop/gvSIG-desktop/24.0b2825/gvSIG/extensiones/org.gvsig.datalocator.app.mainplugin/images/action/view-file: C:/Program Files/gvSIG-desktop/gvSIG-desktop/24.0b2825/gvSIG/extensiones/org.gvsig.datalocator.app.mainplugin/images/action/view-file: C:/Program Files/gvSIG-desktop/gvSIG-desktop/gvSIG/extensiones/org.gvsig.datalocator.app.mainplugin/images/action/view-file: C:/Program Files/gvSIG/extensiones/file: C:/Program Files/gvSIG/gvSIG/gvSInavigation-locator-by-attribute.png

gvSIG desktop

#### III.14.11 Zoom a todo

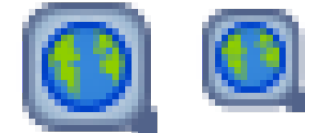

22\_B11 16\_B11 view-navigation-zoom-all org.gvsig.app.mainplugin

file:C:/Program Files/gvSIG desktop 2.1.0/gvSIG/extensiones/org.gvsig.app.mainplugin/images/action/view-navigation-zoom-all.png

#### layout-view-navigation-zoom-all

#### org.gvsig.app.document.layout.app.mainplugin

file:C:/Program Files/gvSIG desktop 2.1.0/gvSIG/extensiones/org.gvsig.app.document.layout.app.mainplugin/images/action/layout-viewnavigation-zoom-all.png

#### III.14.12 Gestor de encuadres

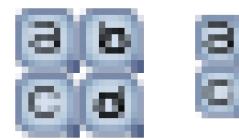

16\_B12

view-navigation-frame-manager

org.gvsig.app.mainplugin

file:C:/Program Files/gvSIG desktop 21.0/gvSIG/extensiones/org.gvsig.app.mainplugin/images/action/view-navigation-frame-manager.png

#### III.14.13 Desplazamiento

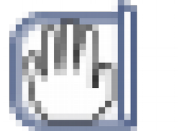

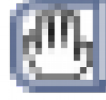

22\_C1

22\_B12

16\_C1 layout-navigation-pan

#### org.gvsig.app.document.layout.app.mainplugin

 $file: C:/Program \ Files/gvSIG \ desktop \ 2.1.0/gvSIG/extensiones/org.gvsig.app.document.layout.app.mainplugin/images/action/layout-navigation-files/gvSIG \ desktop \ 2.1.0/gvSIG/extensiones/org.gvsig.app.document.layout.app.mainplugin/images/action/layout-navigation-files/gvSIG \ desktop \ 2.1.0/gvSIG/extensiones/org.gvsig.app.document.layout.app.mainplugin/images/action/layout-navigation-files/gvSIG/extensiones/org.gvsig.app.document.layout.app.mainplugin/images/action/layout-navigation-files/gvSIG/extensiones/org.gvsig.app.document.layout.app.mainplugin/images/action/layout-navigation-files/gvSIG/extensiones/gvSIG/extensiones/gv$ pan.png

#### III.14.14 Zoom más

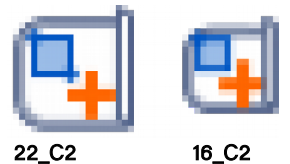

22\_C2

layout-navigation-zoom-in-topoint

org.gvsig.app.document.layout.app.mainplugin

file:C:/Program Files/gvSIG desktop 2.1.0/gvSIG/extensiones/org.gvsig.app.document.layout.app.mainplugin/images/action/layout-navigationzoom-in-topoint.png

gvSIG desktop

#### III.14.15 Zoom menos

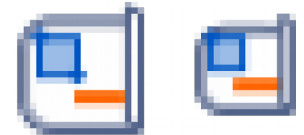

22\_C3 16\_C3 layout-navigation-zoom-out-topoint

org.gvsig.app.document.layout.app.mainplugin

file:C:/Program Files/gvSIG desktop 2.1.0/gvSIG/extensiones/org.gvsig.app.document.layout.app.mainplugin/images/action/layout-navigationzoom-out-topoint.png

#### III.14.16 Zoom acercar

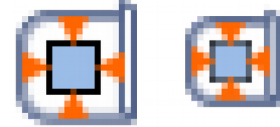

22\_C5 16\_C5

layout-navigation-zoom-in-center

org. gvsig. app. document. layout. app. mainplug in

 $file:C:/Program \ Files/gvSIG \ desktop \ 2.1.0/gvSIG/extensiones/org.gvsig.app.document.layout.app.mainplugin/images/action/layout-navigation-zoom-in-center.png$ 

#### III.14.17 Zoom alejar

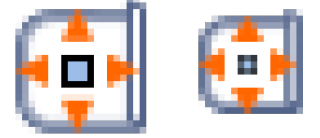

22\_C4

layout-navigation-zoom-out-center

org.gvsig.app.document.layout.app.mainplugin

16\_C4

file:C:/Program Files/gvSIG desktop 2.1.0/gvSIG/extensiones/org.gvsig.app.document.layout.app.mainplugin/images/action/layout-navigation-zoom-out-center.png

#### III.14.18 Zoom completo

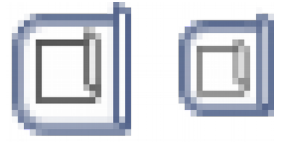

22\_C8 16\_C8 layout-navigation-zoom-all

org.gvsig.app.document.layout.app.mainplugin

file:C:/Program Files/gvSIG desktop 2.1.0/gvSIG/extensiones/org.gvsig.app.document.layout.app.mainplugin/images/action/layout-navigation-zoom-all.gif

gvSIG desktop

III.14.19 Zoom 1:1

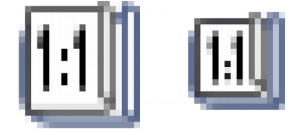

22\_C7 16\_C7 layout-navigation-zoom-real

org.gvsig.app.document.layout.app.mainplugin

file:C:/Program Files/gvSIG desktop 2.1.0/gvSIG/extensiones/org.gvsig.app.document.layout.app.mainplugin/images/action/layout-navigationzoom-real.png

#### III.14.20 Zoom a lo seleccionado

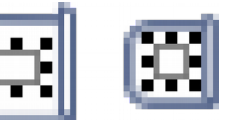

22\_C6

16\_C6 layout-navigation-zoom-selected

org.gvsig.app.document.layout.app.mainplugin

file:C:/Program Files/gvSIG desktop 2.1.0/gvSIG/extensiones/org.gvsig.app.document.layout.app.mainplugin/images/action/layout-navigationzoom-selected.png

## III.2 Grupo Seleccionar

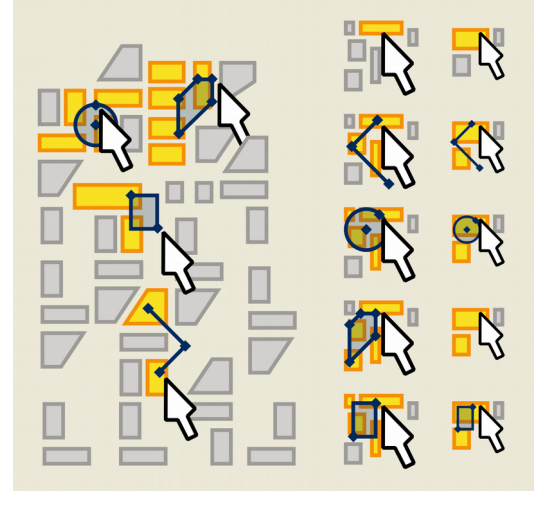

El grupo seleccionar reúne los botones que permiten acceder a las acciones de selección de entidades

Estas acciones suelen reunir indicaciones del ratón en la pantalla y el cambio de estado de selección de las entidades.

Son elementos conceptuales relevantes los siguientes:

la selección

la no selección

la actividad del ratón.

Se incorporan también para el modo tabla las acciones de enviar selección hacia arriba y desactivar selección hacia arriba.

### III.2.1 Convención de colores

• Color amarillo indica "lo seleccionado".

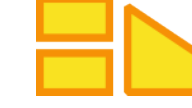

- Borde: RGBA(246,145,6,255)
- Relleno: RGBA(249,226,33,255)

• Color gris indica lo "no seleccionado".

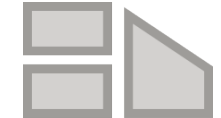

- Borde: RGBA(158,156,153,255)
- Relleno: RGBA(211,209,207,255;)
- Color azul indica traza del cursor

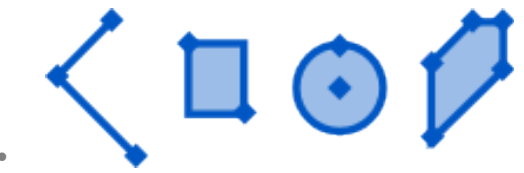

- Borde: RGBA(0,87,196,255)
- Relleno: RGBA(0,87,196,100)

#### III.2.2 **Recomendaciones generales**

- Todo botón de selección deberá incluir un mismo color amarillo. •
- Se desaconseja que botones ajenos a este grupo utilicen olores amarillos . similares.

#### **III.2.3** Otros elementos comunes utilizados

Cursor

#### III.24 Botones propuestos 22x22 y 16x16

### III.24.1 Selección: Simple

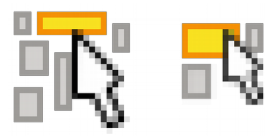

22\_A2 16 A2

selection-simple-select

org.gvsig.app.mainplugin

file:C:/Archivos de programa/gvSIG desktop 2.1.0-2286/gvSIG/extensiones/org.gvsig.app.mainplugin/images/action/selection-simple-select.png

### III.24.2 Selección:Seleccionar por rectángulo

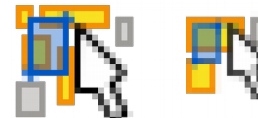

16 A6 22 A6 selection-select-by-rectangle

org.gvsig.app.mainplugin

file:C:/Program Files/gvSIG-desktop/gvSIG-desktop-24.0b2825/gvSIG/extensiones/org.gvsig.app.mainplugin/images/action/selection-selection-selec by-rectangle.png

### III.24.3 Selección: Seleccionar por círculo

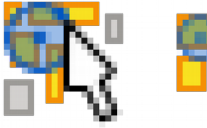

16 A4 22 A4 selection-select-by-circle

org.gvsig.selectiontools.app.mainplugin

/gvSIG desktop 2.1.0-2286/gvSIG/extensiones/org.gvsig.selectiontools.app.mainplugin/images/action/selection-select-by-circle.png

### III.244 Selección por polílinea

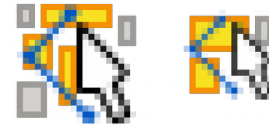

 22\_A3
 16\_A3

 selection-select-by-polyline

 org.gvsig.selectiontools.app.mainplugin

 file:C:/Program Files/gvSIG-desktop/gvSIG-desktop 

 24.0b2825/gvSIG/extensiones/org.gvsig.selectiontools.app.mainplugin/images/action/selection-select-by-polyline.png

### III.24.5 Selección: Seleccionar por polígono

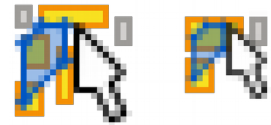

22\_A5 16\_A5 selection-select-by-polygon org.gysig.app.mainplugin

/gvSIG/extensiones/org.gvsig.app.mainplugin/images/action/selection-select-by-polygon.png

### III.24.6 Selección: Compleja

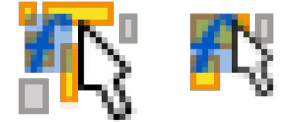

22\_A1 16\_A1 selection-complex org.gvsig.editing.app.mainplugin gvSIG/extensiones/org.gvsig.editing.app.mainplugin/images/action/selection-complex.png

Nota: No se encontró selection-complex en carpeta TreCC16 action ni 22

#### III.24.7 Selección: Seleccionar por atributos

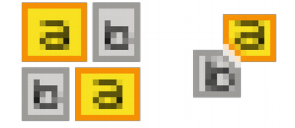

22\_A7 16\_A7 selection-by-attributes

org.gvsig.app.document.table.app.mainplugin

gvSIG/extensiones/org.gvsig.app.document.table.app.mainplugin/images/action/selection-by-attributes.png

#### III.24.8 Selección: Seleccionar todo

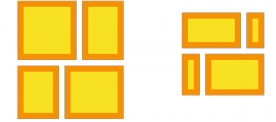

22\_A8 16\_A8 selection-select-all org.gvsig.selectiontools.app.mainplugin

gvSIG/extensiones/org.gvsig.selectiontools.app.mainplugin/images/action/selection-select-all.png

#### III.24.9 Selección: Limpiar

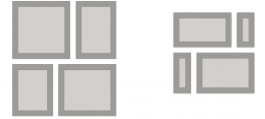

22\_A9 16\_A9

selection-clear

#### org.gvsig.app.document.table.app.mainplugin

gvSIG/extensiones/org.gvsig.app.document.table.app.mainplugin/images/action/selection-clear.png

#### edit-clear

org.gvsig.app.mainplugin

file: C:/Program Files/gvSIG-desktop/gvSIG-desktop-24.0b2825/gvSIG/extensiones/org.gvsig.app.mainplugin/images/action/edit-clear.png

#### III.24.10 Selección, Invertir

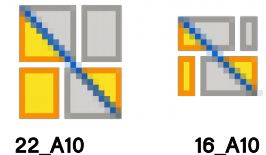

22\_A10 selection-reverse

org.gvsig.app.document.table.app.mainplugin gvSIG/extensiones/org.gvsig.app.document.table.app.mainplugin/images/action/selection-reverse.png

#### III.24.11 Selección: Seleccionar por buffer

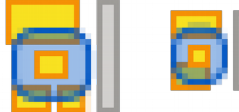

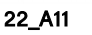

16 A11

selection-select-by-buffer

org.gvsig.selectiontools.app.mainplugin

gvSIG/extensiones/org.gvsig.selectiontools.app.mainplugin/images/action/selection-select-by-buffer.png

### III.24.12 Selección: Seleccionar por Capa

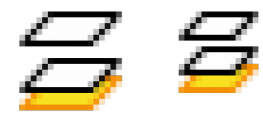

22\_A12 16\_A12 selection-select-by-layer org.gvsig.app.mainplugin

file:C:/Program Files/gvSIG-desktop/gvSIG-desktop-24.0b2825/gvSIG/extensiones/org.gvsig.app.mainplugin/images/action/selection-select-by-layer.png

#### III.24.13 Mover la Selección Arriba (N)

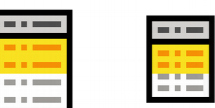

22\_G20

action selection-move-up

org.gvsig.app.document.table.app.mainplugin file:C:/Program Files (x86)/gvSIG desktop 2.2.0-

16\_G20

b2013/gvSIG/extensiones/org.gvsig.app.document.table.app.mainplugin/images/action/selection-move-up.png

### III.24.14 Desactivar Mover la Selección Arriba (N)

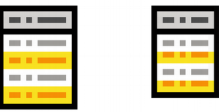

22\_G21 action

selection-disable-move-up org.gvsig.app.document.table.app.mainplugin file:C:/Program Files (x86)/gvSIG desktop 2.2.0-

16\_G21

b2013/gvSIG/extensiones/org.gvsig.app.document.table.app.mainplugin/images/action/selection-disable-move-up.png

### III.24.15 Selección: Seleccionar Objeto (mapa) (N)

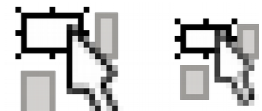

22\_H25

5 <u>16\_H25</u>

selection-by-rectangle org.gvsig.app.mainplugin

gvSIG/extensiones/org.gvsig.app.document.layout2.app.mainplugin/images/action/selection-by-rectangle.png

### III.3 Grupo Insertar

El grupo "Insertar" reúne los botones que permiten crear nuevas geometrías.

Son elementos conceptuales relevantes los siguientes:

- Las nuevas geometrías .
- Las geometrías existentes
- Los tipos de geometría
- El click en pantalla

#### III.3.1 Convención de colores

Las nuevas geometrías son representadas en color verde

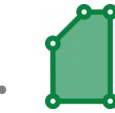

- Relleno: RGBA(9,131,65,159) •
- Borde: RGBA(105,222,70,255) .
- Centro de click: RGBA(255,255,255,255)
- Las geometrías existentes son representadas en color gris tomado del . grupo seleccionar

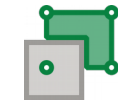

- Borde: RGBA(158,156,153,255) .
- Relleno: RGBA(211,209,207,255;)

#### **III.3.2 Recomendaciones generales**

- Todo botón debe incluir una representación del nuevo elemento en color • verde
- Se recomienda representar los clicks en pantalla con círculos de centro blanco.

#### **III.3.3** Otros elementos comunes utilizados

Este grupo no presenta otros elementos

#### III.34 Botones propuestos 22x22 y 16x16

#### III.34.1 Insertar Punto

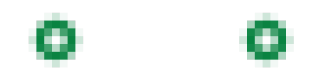

 22\_D1
 16\_D1

 vectorediting-tools
 insert-point

 org.gvsig.vectorediting.lib.prov.point.PointEditingLibrary
 jar:file:C:/Program Files (x86)/gvSIG desktop

 2.2.0/gvSIG/extensiones/org.gvsig.vectorediting.app.mainplugin/lib/org.gvsig.vectorediting.lib.prov.point-1.0.7.jar!/images/vectorediting-tools/insert-point.png

#### III.34.2 Insertar Multipunto

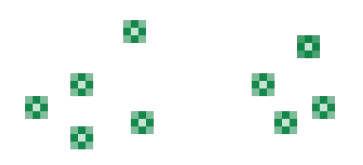

#### III.34.3 Insertar Elipse rellena

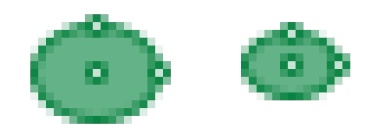

22\_D3 16\_D3

vectorediting-tools insert-filled-ellipse

#### org.gvsig.vectorediting.lib.prov.ellipse.EllipseEditingLibrary

jar:file:C:/Program Files (x86)/gvSIG desktop

2.2.0/gvSIG/extensiones/org.gvsig.vectored iting.app.mainplugin/lib/org.gvsig.vectored iting.lib.prov.ellipse-1.0.7. jar!/images/vectored iting.tools/insert-filled-ellipse.png

#### III.344 Insertar Elipse

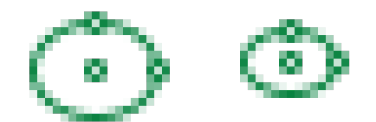

22\_D4 16\_D4 vectorediting-tools insert-ellipse

#### org.gvsig.vectorediting.lib.prov.ellipse.EllipseEditingLibrary

jar.file:C:/Program Files (x86)/gvSIG desktop 2.2.0/gvSIG/extensiones/org.gvsig.vectorediting.app.mainplugin/lib/org.gvsig.vectorediting.lib.prov.ellipse-1.0.7.jar!/images/vectoreditingtools/insert-ellipse.png

#### III.34.5 Insertar Polígono

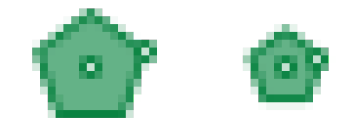

22\_D5 16\_D5 vectorediting-tools insert-filled-regular-polygon org.gvsig.vectorediting.lib.prov.regularpolygon.RegularPolygonEditingLibrary

jar:file:C:/Program Files (x86)/gvSIG desktop 2.2.0/gvSIG/extensiones/org.gvsig.vectorediting.app.mainplugin/lib/org.gvsig.vectorediting.lib.prov.regularpolygon-1.0.7.jar!/images/vectorediting-tools/insert-filled-regular-polygon.png

#### III.34.6 Insertar Polígono

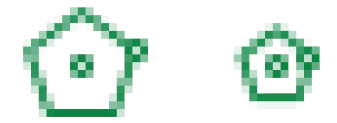

22\_D23 16\_D23 insert-regular-polygon

#### org.gvsig.vectored iting.lib.prov.regular polygon.Regular Polygon Editing Library

jar:file:C:/Program Files/gvSIG-desktop/gvSIG-desktop-

24.0b2825/gvSIG/extensiones/org.gvsig.vectorediting.app.mainplugin/lib/org.gvsig.vectorediting.lib.prov.regularpolygon-

1.0.59.jar!/images/vectorediting-tools/insert-regular-polygon.png

### III.34.7 Insertar Círculo (centro y radio)

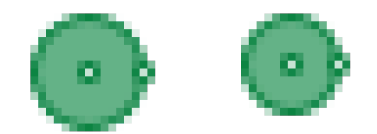

22\_D6 16\_D6 vectorediting-tools insert-circle-cr

org.gvsig.vectorediting.lib.prov.circlecr.CircleCREditingLibrary

jar:file:C:/Program Files (x86)/gvSIG desktop 2.2.0/gvSIG/extensiones/org.gvsig.vectorediting.app.mainplugin/lib/org.gvsig.vectorediting.lib.prov.circlecr-1.0.7jar!/images/vectoreditingtools/insert-circle-cr.png

### III.34.8 Insertar Circunferencia (centro y radio)

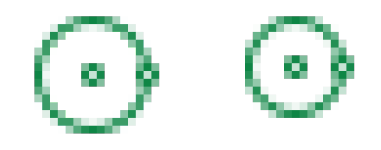

22\_D7 16\_D7 vectorediting-tools insert-circumference-cr org.gvsig.vectorediting.lib.prov.circlecr.CircleCREditingLibrary

jar:file:C:/Program Files (x86)/gvSIG desktop 2.2.0/gvSIG/extensiones/org.gvsig.vectorediting.app.mainplugin/lib/org.gvsig.vectorediting.lib.prov.circlecr-1.0.7jar!/images/vectoreditingtools/insert-circumference-cr.png

### III.34.9 Insertar Círculo (tres puntos)

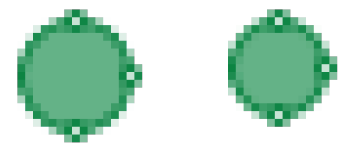

22\_D8 16\_D8 vectorediting-tools insert-circle-3p

org.gvsig.vectorediting.lib.prov.circle3p.Circle3PEditingLibrary

jar:file:C:/Program Files (x86)/gvSIG desktop

2.2.0/gvSIG/extensiones/org.gvsig.vectorediting.app.mainplugin/lib/org.gvsig.vectorediting.lib.prov.circle3p-1.0.7 jar!/images/vectoreditingtools/insert-circle-3p.png

### III.34.10 Insertar Circunferencia (tres puntos)

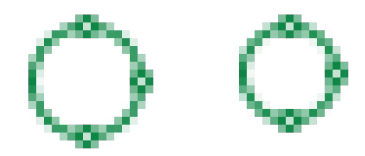

22\_D9 16\_D9 vectorediting-tools insert-circumference-3p org.gvsig.vectorediting.lib.prov.circle3p.Circle3PEditingLibrary

jar.file:C:/Program Files (x86)/gvSIG desktop 2.2.0/gvSIG/extensiones/org.gvsig.vectorediting.app.mainplugin/lib/org.gvsig.vectorediting.lib.prov.circle3p-1.0.7.jar!/images/vectoreditingtools/insert-circumference-3p.png

#### III.34.11 Insertar Polígono

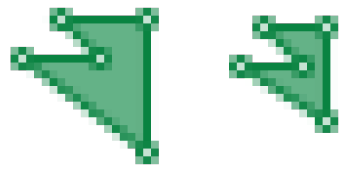

22\_D10 16\_D10

vectorediting-tools insert-polygon

#### org.gvsig.vectorediting.lib.prov.polyline.PolylineEditingLibrary

jar:file:C:/Program Files (x86)/gvSIG desktop 2.2.0/gvSIG/extensiones/org.gvsig.vectorediting.app.mainplugin/lib/org.gvsig.vectorediting.lib.prov.polyline-1.0.7.jar!/images/vectoreditingtools/insert-polygon.png

#### III.34.12 Insertar Polilínea

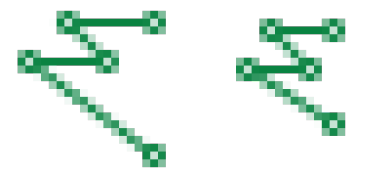

22\_D11 16\_D11 vectorediting-tools

insert-polyline

#### org.gvsig.vectorediting.lib.prov.polyline.PolylineEditingLibrary

jar:file:C:/Program Files (x86)/gvSIG desktop

2.2.0/gvSIG/extensiones/org.gvsig.vectorediting.app.mainplugin/lib/org.gvsig.vectorediting.lib.prov.polyline-1.0.7.jarl/images/vectoreditingtools/insert-polyline.png

#### III.34.13 Insertar Rectángulo Relleno

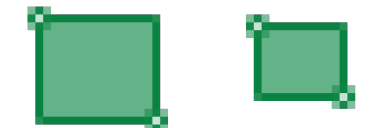

22\_D13 16\_D13 vectorediting-tools

insert-filled-rectangle

#### org.gvsig.vectorediting.lib.prov.rectangle.RectangleEditingLibrary

jar.file:C:/Program Files (x86)/gvSIG desktop 2.2.0/gvSIG/extensiones/org.gvsig.vectorediting.app.mainplugin/lib/org.gvsig.vectorediting.lib.prov.rectangle-1.0.7.jar!/images/vectoreditingtools/insert-filled-rectangle.png

#### III.34.14 Insertar Rectángulo

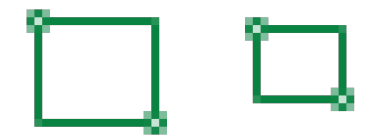

22\_D14 16\_D14

vectorediting-tools

#### insert-rectangle

#### org.gvsig.vectorediting.lib.prov.rectangle.RectangleEditingLibrary

jar:file:C:/Program Files (x86)/gvSIG desktop 2.2.0/gvSIG/extensiones/org.gvsig.vectorediting.app.mainplugin/lib/org.gvsig.vectorediting.lib.prov.rectangle-1.0.7.jar!/images/vectoreditingtools/insert-rectangle.png,

#### III.34.15 Insertar Línea

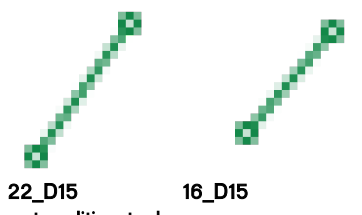

vectorediting-tools insert-line

#### org.gvsig.vectorediting.lib.prov.line.LineEditingLibrary

jar:file:C:/Program Files (x86)/gvSIG desktop

2.2.0/gvSIG/extensiones/org.gvsig.vectorediting.app.mainplugin/lib/org.gvsig.vectorediting.lib.prov.line-1.0.7.jarl/images/vectorediting-tools/insertline.png

gvSIG desktop

#### III.34.16 Insertar Arco

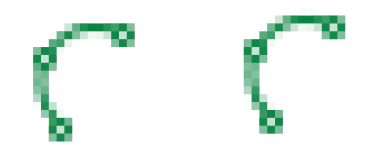

22\_D16 16\_D16 vectorediting-tools insert-arc

#### org.gvsig.vectorediting.lib.prov.arc.ArcEditingLibrary

jar:file:C:/Program Files (x86)/gvSIG desktop 2.2.0/gvSIG/extensiones/org.gvsig.vectorediting.app.mainplugin/lib/org.gvsig.vectorediting.lib.prov.arc-1.0.7.jar!/images/vectorediting-tools/insertarc.png

#### III.34.17 Insertar Curva Spline Rellena

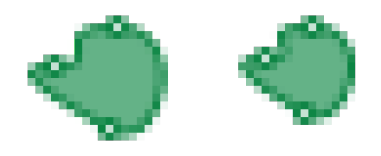

22\_D17 16\_D17 vectorediting-tools insert-filled-spline org.gvsig.vectorediting.lib.prov.spline.SplineEditingLibrary

jar:file:C:/Program Files (x86)/gvSIG desktop 2.2.0/gvSIG/extensiones/org.gvsig.vectorediting.app.mainplugin/lib/org.gvsig.vectorediting.lib.prov.spline-1.0.7.jar!/images/vectorediting-tools/insert-filled-spline.png

#### III.34.18 Insertar Curva Spline

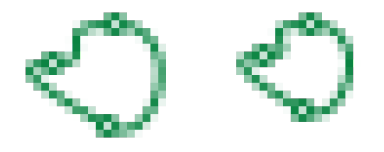

22\_D18 16\_D18 vectorediting-tools insert-spline

#### org.gvsig.vectorediting.lib.prov.spline.SplineEditingLibrary

jar:file:C:/Program Files (x86)/gvSIG desktop 2.2.0/gvSIG/extensiones/org.gvsig.vectorediting.app.mainplugin/lib/org.gvsig.vectorediting.lib.prov.spline-1.0.7.jar!/images/vectoreditingtools/insert-spline.png

#### III.34.19 Matriz Polar de Geometrías

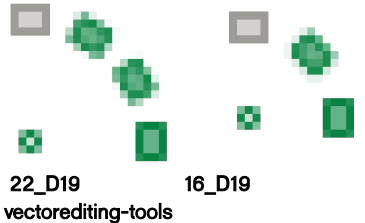

insert-polar-matrix

#### org.gvsig.vectorediting.lib.prov.polarmatrix.PolarMatrixEditingLibrary

jar.file:C:/Program Files (x86)/gvSIG desktop 2.2.0/gvSIG/extensiones/org.gvsig.vectorediting.app.mainplugin/lib/org.gvsig.vectorediting.lib.prov.polarmatrix-1.0.7.jar!/images/vectoreditingtools/insert-polar-matrix.png

#### III.34.20 Matriz Rectangular de Geometrías

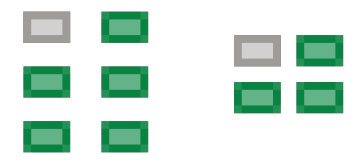

22\_D20 16\_D20

vectorediting-tools

insert-rectangular-matrix

#### org.gvsig.vectorediting.lib.prov.rectangularmatrix.RectangularMatrixEditingLibrary

jar:file:C:/Program Files (x86)/gvSIG desktop 2.2.0/gvSIG/extensiones/org.gvsig.vectorediting.app.mainplugin/lib/org.gvsig.vectorediting.lib.prov.rectangularmatrix-1.0.7,jar!/images/vectorediting-tools/insert-rectangular-matrix.png

#### III.34.21 Insertar Autopolígono

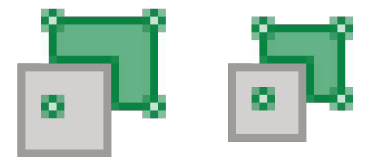

22\_D21 16\_D21

vectorediting-tools

insert-autopolygon

#### org.gvsig.vectorediting.lib.prov.autopolygon.AutopolygonEditingLibrary

jar:file:C:/Program Files (x86)/gvSIG desktop

2.2.0/gvSIG/extensiones/org.gvsig.vectorediting.app.mainplugin/lib/org.gvsig.vectorediting.lib.prov.autopolygon-1.0.7.jarl/images/vectoreditingtools/insert-autopolygon.png

#### III.34.22 Insertar Geometría Paralela

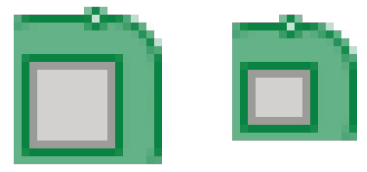

22\_D22 16\_D22

modify-offset

#### org.gvsig.vectored iting.offset.lib.prov.offset.Offset Editing Library

jar:file:C:/Program Files/gvSIG-desktop/gvSIG-desktop-

24.0b2825/gvSIG/extensiones/org.gvsig.vectorediting.offset.app.mainplugin/lib/org.gvsig.vectorediting.offset.lib.prov.offset-1.0.19.jarl/images/vectorediting-tools/modify-offset.png

#### III.34.23 (Insertar datos automáticos) Calculadora de campos (N)

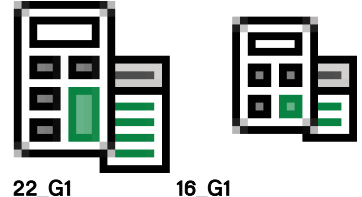

22\_G1 action

table-expression-field

org.gvsig.expressionfield

file:C:/Program Files (x86)/gvSIG desktop 2.2.0-b2013/gvSIG/extensiones/org.gvsig.expressionfield/images/action/table-expression-field.png

#### III.34.24 Crear Campo de Coordenadas (N)

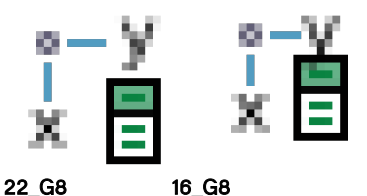

action

#### table-add-xy

#### org.gvsig.geometrymeasurement.app.mainplugin

file:C:/Program Files (x86)/gvSIG desktop 2.2.0-b2013/gvSIG/extensiones/org.gvsig.geometrymeasurement.app.mainplugin/images/action/table-add-xy.png

#### III.34.25 Crear Campo de Superficie (N)

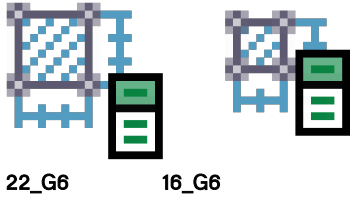

action table-add-area

#### org.gvsig.geometrymeasurement.app.mainplugin

file:C:/Program Files (x86)/gvSIG desktop 2.2.0-b2013/gvSIG/extensiones/org.gvsig.geometrymeasurement.app.mainplugin/images/action/tableadd-area.png

III.34.26 Crear Campo de Perímetro (N)

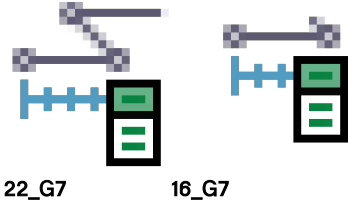

22\_G7 action table-add-perimeter

#### org.gvsig.geometrymeasurement.app.mainplugin

file:C:/Program Files (x86)/gvSIG desktop 2.2.0-b2013/gvSIG/extensiones/org.gvsig.geometrymeasurement.app.mainplugin/images/action/table-add-perimeter.png

#### III.34.27 Crear Campo (N)

|   | Ι | - |
|---|---|---|
| - | I | - |
|   |   |   |
|   |   |   |
|   |   | _ |

22\_G13 16\_G13

action

table-add-column

org.gvsig.app.document.table.app.mainplugin

file:C:/Program Files (x86)/gvSIG desktop 2.2.0-b2013/gvSIG/extensiones/org.gvsig.app.document.table.app.mainplugin/images/action/tableadd-column.png

### III.34.28 Crear Campo (N)

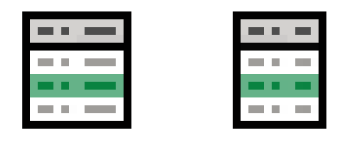

22\_G12

16\_G12

action table-add-row

#### org.gvsig.app.document.table.app.mainplugin

file C:/Program Files (x86)/gvSIG desktop 2.2.0-b2013/gvSIG/extensiones/org.gvsig.app.document.table.app.mainplugin/images/action/tableadd-row.png

#### III.34.29 Insertar Punto (mapa) (N)

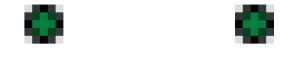

22\_H3 16\_H3

action

layout-insert-point org.gvsig.app.document.layout2.app.mainplugin

file:C:/Program Files (x86)/gvSIG desktop 2.2.0-b2013/gvSIG/extensiones/org.gvsig.app.document.layout2.app.mainplugin/images/action/layoutinsert-point.png

31

III.34.30 Insertar Línea (mapa) (N)

22\_H8 16\_H8 action

layout-insert-line

org.gvsig.app.document.layout2.app.mainplugin

file:C:/Program Files (x86)/gvSIG desktop 2.2.0-b2013/gvSIG/extensiones/org.gvsig.app.document.layout2.app.mainplugin/images/action/layout-insert-line.png

III.34.31 Insertar Polilínea (mapa) (N)

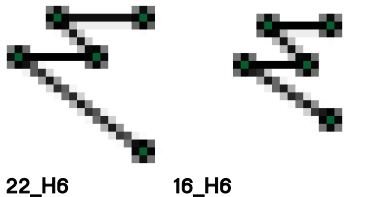

22\_H6 action

layout-insert-polyline

org.gvsig.app.document.layout2.app.mainplugin file:C:/Program Files (x86)/gvSIG desktop 2.2.0-b2013/gvSIG/extensiones/org.gvsig.app.document.layout2.app.mainplugin/images/action/layoutinsert-polyline.png

III.34.32 Insertar Polígono (mapa) (N)

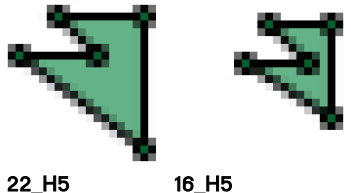

22\_H5 action

layout-insert-polygon

org.gvsig.app.document.layout2.app.mainplugin

file:C:/Program Files (x86)/gvSIG desktop 2.2.0-b2013/gvSIG/extensiones/org.gvsig.app.document.layout2.app.mainplugin/images/action/layout-insert-polygon.png

### III.34.33 Insertar Rectángulo (mapa) (N)

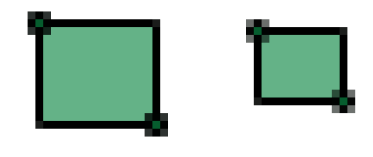

22\_H7 action

layout-insert-rectangle

org.gvsig.app.document.layout2.app.mainplugin

16\_H7

file:C:/Program Files (x86)/gvSIG desktop 2.2.0-b2013/gvSIG/extensiones/org.gvsig.app.document.layout2.app.mainplugin/images/action/layout-insert-rectangle.png

III.34.34 Insertar Círculo (mapa) (N)

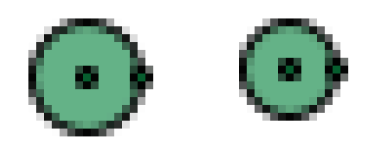

22\_H4

16\_H4

action lauout-insert-circle

#### org.gvsig.app.document.layout2.app.mainplugin

file:C:/Program Files (x86)/gvSIG desktop 2.2.0-b2013/gvSIG/extensiones/org.gvsig.app.document.layout2.app.mainplugin/images/action/layoutinsert-circle.png

III.34.35 Insertar Texto (N)

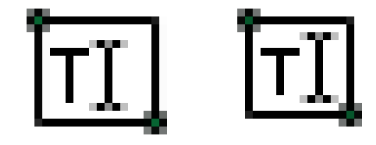

22\_H9

action layout-insert-text

org.gvsig.app.document.layout2.app.mainplugin

16\_H9

file:C:/Program Files (x86)/gvSIG desktop 2.2.0-b2013/gvSIG/extensiones/org.gvsig.app.document.layout2.app.mainplugin/images/action/layout-insert-text.png

#### III.34.36 Insertar Imagen (N)

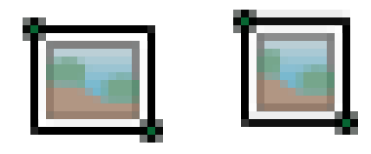

22\_H10

16\_H10

#### action layout-insert-image

#### org.gvsig.app.document.layout2.app.mainplugin

file:C:/Program Files (x86)/gvSIG desktop 2.2.0-b2013/gvSIG/extensiones/org.gvsig.app.document.layout2.app.mainplugin/images/action/layout-insert-image.png

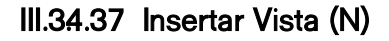

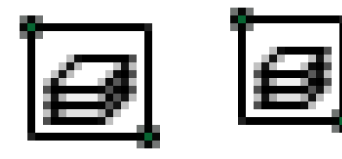

22\_H14

action layout-insert-view

#### org.gvsig.app.document.layout2.app.mainplugin

16\_H14

file:C:/Program Files (x86)/gvSIG desktop 2.2.0-b2013/gvSIG/extensiones/org.gvsig.app.document.layout2.app.mainplugin/images/action/layout-insert-view.png

33

III.34.38 Insertar Gráfica (N)

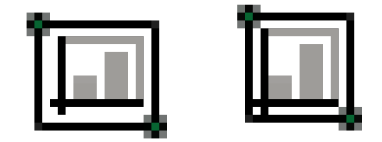

22\_H11

16\_H11

icons layout-insert-chart

images

file:C:/Program Files (x86)/gvSIG desktop 2.2.0-b2013/gvSIG/extensiones/org.gvsig.chart.app.layoutplugin/images/icons/addChart.png

#### III.34.39 Insertar Leyenda (N)

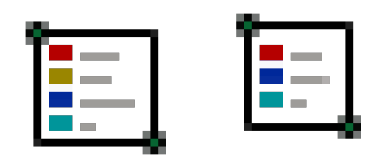

22\_H13

16\_H13

action

layout-insert-legend org.gvsig.app.document.layout2.app.mainplugin

file:C://Pogram Files (x86)/gvSIG desktop 2.2.0-b2013/gvSIG/extensiones/org.gvsig.app.document.layout2.app.mainplugin/images/action/layoutinsert-legend.png

#### III.3440 Insertar Cajetín (N)

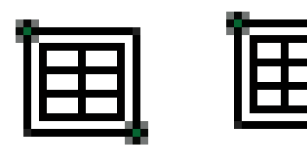

22\_H12 action

16\_H12

layout-insert-box

#### org.gvsig.app.document.layout2.app.mainplugin

file:C:/Program Files (x86)/gvSIG desktop 2.2.0-b2013/gvSIG/extensiones/org.gvsig.app.document.layout2.app.mainplugin/images/action/layout-insert-box.png

#### III.3441 Insertar Localizador (N)

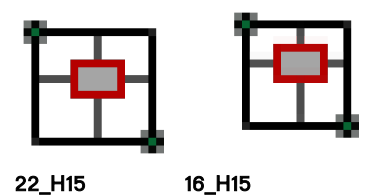

22\_H15 10 action layout-insert-locator

org.gvsig.app.document.layout2.app.mainplugin

file:C:/Program Files (x86)/gvSIG desktop 2.2.0-b2013/gvSIG/extensiones/org.gvsig.app.document.layout2.app.mainplugin/images/action/layout-insert-locator.png

34

gvSIG desktop

#### III.3442 Insertar Rosa de los vientos (N)

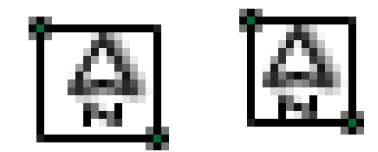

22\_H16

16\_H16

action layout-insert-north

#### org.gvsig.app.document.layout2.app.mainplugin

file:C:/Pogram Files (x86)/gvSIG desktop 2.2.0-b2013/gvSIG/extensiones/org.gvsig.app.document.layout2.app.mainplugin/images/action/layoutinsert-north.png

#### III.3443 Insertar Escala (N)

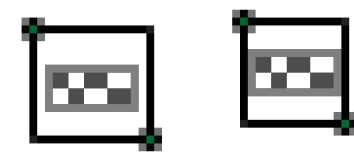

16\_H17

22\_H17 action

layout-insert-scalebar

org.gvsig.app.document.layout2.app.mainplugin

file:C:/Program Files (x86)/gvSIG desktop 2.2.0-b2013/gvSIG/extensiones/org.gvsig.app.document.layout2.app.mainplugin/images/action/layout-insert-scalebar.png

### III.3444 Insertar Marco (N)

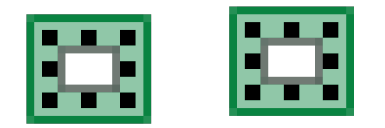

22\_H18 action 16\_H18

layout-graphic-add-border

#### org.gvsig.app.document.layout2.app.mainplugin

file:C:/Program Files (x86)/gvSIG desktop 2.2.0-b2013/gvSIG/extensiones/org.gvsig.app.document.layout2.app.mainplugin/images/action/layout-graphic-add-border.png

## III4 Grupo Editar

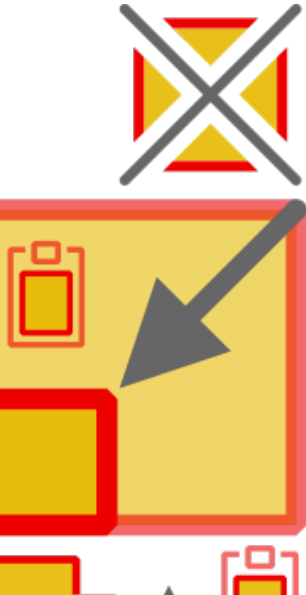

El grupo "Editar" reúne los botones que permiten modificar geometrías existentes.

Son elementos conceptuales relevantes los siguientes:

- La geometría editada
- La transformación

Este conjunto de botones reúne acciones disímiles y en algunos casos altamente complejas.

Se adopta como criterio general evitar la representación de objetos físicos, como tijeras o dinamitas, y en su lugar representar los efectos de corte y explosión en la geometría.

Se reconoce sin embargo que algunas convenciones son fuertes en la comunicación visual del software y evitar algunos de dichos objetos dificulta la lectura.

Utiliza los colores amarillo y rojo para representar selección y transformación.

### III4.1 Convención de colores

• Geometrías transformadas: amarillo+rojo

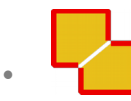

- Relleno: RGBA(230,185,0,229)
- Borde: RGBA(236,0,0,255)
- Geometría de origen: amarillo+rojo+transparencia

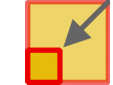

- Relleno: RGBA(230,185,0,150)
- Borde: RGBA(236,0,0,150)
- Operación de transformación: gris

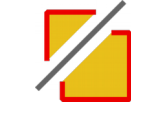

Borde: RGBA(102,102,120,255)

#### III4.2 Recomendaciones generales

• Todo botón debe incluir una representación del resultado: Geometría

transformada.

El color de geometría de origen se utiliza de forma flexible dada la . complejidad de algunas transformaciones.

#### III4.3 Botones propuestos 22x22 y 16x16

#### III4.3.1 Geometría Simétrica

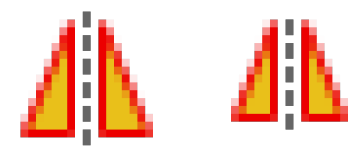

22\_E5 16\_E5

vectorediting-tools

modify-symmetry

org.gvsig.vectorediting.symmetry.lib.prov.symmetry.SymmetryEditingLibrary

jar:file:C:/Program Files (x86)/gvSIG desktop

2.2.0/gvSIG/extensiones/org.gvsig.vectorediting.symmetry.app.mainplugin/lib/org.gvsig.vectorediting.symmetry.lib.prov.symmetry-1.0.6.jar!/images/vectorediting-tools/modify-symmetry.png

### III4.3.2 Polígono Interno

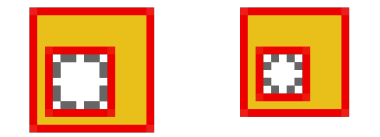

22\_E6 16\_E6

vectorediting-tools

modify-internal-polygon

org.gvsig.vectorediting.lib.prov.internalpolygon.InternalPolygonEditingLibrary

jar:file:C:/Program Files (x86)/gvSIG desktop 2.2.0/gvSIG/extensiones/org.gvsig.vectorediting.app.mainplugin/lib/org.gvsig.vectorediting.lib.prov.internalpolygon-1.0.7.jar!/images/vectoreditingtools/modify-internal-polygon.png

### III4.3.3 Descomponer Geometría

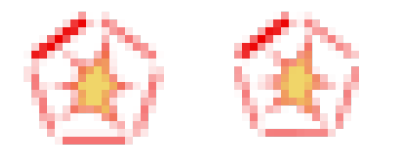

22\_E11 16\_E11 vectorediting-tools modify-explode-geometry org.gvsig.vectorediting.lib.prov.explode.ExplodeEditingLibrary jar:file:C:/Program Files (x86)/gvSIG desktop 2.2.0/gvSIG/extensiones/org.gvsig.vectorediting.app.mainplugin/lib/org.gvsig.vectorediting.lib.prov.explode-1.0.7.jar!/images/vectoreditingtools/modify-explode-geometry.png

#### III4.34 Mover Geometría

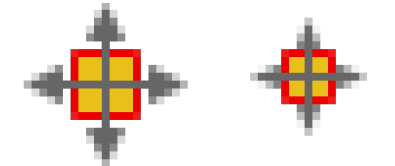

22\_E1 16\_E1 vectorediting-tools modify-move

#### org.gvsig.vectorediting.lib.prov.move.MoveEditingLibrary

jar.file:C:/Program Files (x86)/gvSIG desktop 2.2.0/gvSIG/extensiones/org.gvsig.vectorediting.app.mainplugin/lib/org.gvsig.vectorediting.lib.prov.move-1.0.7,jar!/images/vectoreditingtools/modify-move.png

### III4.3.5 Rotar Geometría

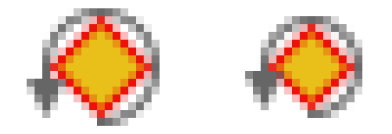

22\_E2 16\_E2 vectorediting-tools modify-rotate org.gvsig.vectorediting.lib.prov.rotate.RotateEditingLibrary

jar:file:C:/Program Files (x86)/gvSIG desktop 2.2.0/gvSIG/extensiones/org.gvsig.vectorediting.app.mainplugin/lib/org.gvsig.vectorediting.lib.prov.rotate-1.0.7.jar!/images/vectoreditingtools/modify-rotate.png

### III4.3.6 Duplicar Geometría

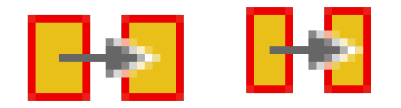

22\_E4 16\_E4

vectorediting-tools

modify-duplicate

org.gvsig.vectorediting.lib.prov.duplicate.DuplicateEditingLibrary

jar:file:C:/Program Files (x86)/gvSIG desktop

2.2.0/gvSIG/extensiones/org.gvsig.vectorediting.app.mainplugin/lib/org.gvsig.vectorediting.lib.prov.duplicate-1.0.7.jarl/images/vectoreditingtools/modify-duplicate.png

### III4.3.7 Partir Geometría

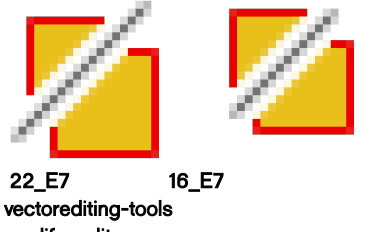

### modify-split

org.gvsig.vectorediting.lib.prov.split.SplitEditingLibrary

jar:file:C:/Program Files (x86)/gvSIG desktop 2.2.0/gvSIG/extensiones/org.gvsig.vectorediting.app.mainplugin/lib/org.gvsig.vectorediting.lib.prov.split-1.0.7,jar!/images/vectoreditingtools/modify-split.png

### III4.3.8 Partir línea por punto

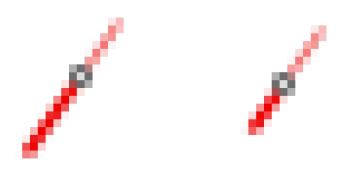

22\_E12 16\_E12

vectorediting-tools modify-split-line

#### org.gvsig.vectorediting.lib.prov.splitline.SplitLineEditingLibrary

jar:file:C:/Program Files (x86)/gvSIG desktop 2.2.0/gvSIG/extensiones/org.gvsig.vectorediting.app.mainplugin/lib/org.gvsig.vectorediting.lib.prov.splitline-1.0.7jar!/images/vectorediting-tools/modify-split-line.png

### III4.3.9 Escalar Geometría

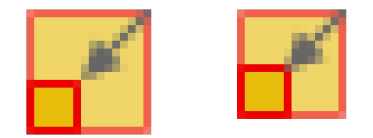

22\_E3 16\_E3 vectorediting-tools

modify-scale

#### org.gvsig.vectorediting.lib.prov.scale.ScaleEditingLibrary

jar.file:C:/Program Files (x86)/gvSIG desktop 2.2.0/gvSIG/extensiones/org.gvsig.vectorediting.app.mainplugin/lib/org.gvsig.vectorediting.lib.prov.scale-1.0.7,jar!/images/vectoreditingtools/modify-scale.png

gvSIG desktop

#### III4.3.10 Simplificar Geometría

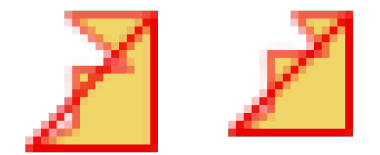

22\_E13 16\_E13 vectorediting-tools modify-simplify

#### org.gvsig.vectorediting.lib.prov.simplify.SimplifyEditingLibrary

jar:file:C:/Program Files (x86)/gvSIG desktop 2.2.0/gvSIG/extensiones/org.gvsig.vectorediting.app.mainplugin/lib/org.gvsig.vectorediting.lib.prov.simplify-1.0.7.jar!/images/vectoreditingtools/modify-simplify.png

#### III4.3.11 Unir Geometrías

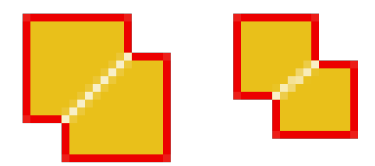

22\_E8 16\_E8 vectorediting-tools modify-join

#### org.gvsig.vectorediting.lib.prov.join.JoinEditingLibrary

jar:file:C:/Program Files (x86)/gvSIG desktop 2.2.0/gvSIG/extensiones/org.gvsig.vectorediting.app.mainplugin/lib/org.gvsig.vectorediting.lib.prov.join-1.0.7.jar!/images/vectoreditingtools/modify-join.png

#### III4.3.12 Estirar Geometría

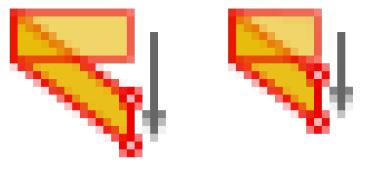

22\_E15 16\_E15

vectorediting-tools modify-stretch

#### org.gvsig.vectorediting.lib.prov.stretch.StretchEditingLibrary

jar:file:C:/Program Files (x86)/gvSIG desktop 2.2.0/gvSIG/extensiones/org.gvsig.vectorediting.app.mainplugin/lib/org.gvsig.vectorediting.lib.prov.stretch-1.0.7.jar!/images/vectoreditingtools/modify-stretch.png

#### III4.3.13 Alargar línea hasta objeto

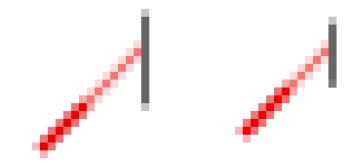

22\_E16 16\_E16 vectorediting-tools modify-extend-line org.gvsig.vectorediting.lib.prov.extendline.ExtendLineEditingLibrary

jar:file:C:/Program Files (x86)/gvSIG desktop 2.2.0/gvSIG/extensiones/org.gvsig.vectorediting.app.mainplugin/lib/org.gvsig.vectorediting.lib.prov.extendline-1.0.7,jar!/images/vectoreditingtools/modify-extend-line.png

#### III4.3.14 Recortar línea por objeto

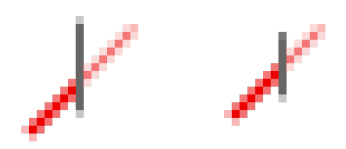

22\_E17 16\_E17 vectorediting-tools modify-trim-line org.gvsig.vectorediting.lib.prov.trimline.TrimLineEditingLibrary justfiles(/Regram Eleo (%8)/gvSIC deptop

jar:file:C:/Program Files (x86)/gvSIG desktop 2.2.0/gvSIG/extensiones/org.gvsig.vectorediting.app.mainplugin/lib/org.gvsig.vectorediting.lib.prov.trimline-1.0.7 jar!/images/vectoreditingtools/modify-trim-line.png

#### IIIA.3.15 Invertir Dirección

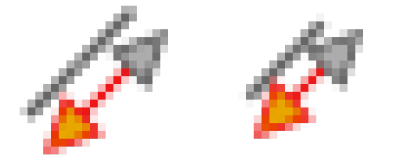

22\_E22 16\_E22 vectorediting-tools modify-reverse-direction org.gvsig.vectorediting.lib.prov.reversedirection.ReverseDirectionEditingLibrary jar:file:C:/Program Files/gvSIG-desktop/gvSIG-desktop-

24.0b2825/gvSIG/extensiones/org.gvsig.vectorediting.app.mainplugin/lib/org.gvsig.vectorediting.lib.prov.reversedirection-1.0.59.jarl/images/vectorediting-tools/modify-reverse-direction.png

#### III4.3.16 Convertir a Polilínea

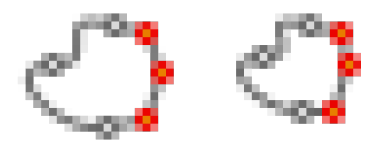

22\_E23 16\_E23 vectorediting-tools

#### modify-convert-to-polyline

org.gvsig.vectorediting.lib.prov.converttopolyline.ConvertToPolylineLibrary

jar:file:C/Program Files/gvSIG-desktop/gvSIG-desktop-24.0b2825/gvSIG/extensiones/org.gvsig.vectorediting.app.mainplugin/lib/org.gvsig.vectorediting.lib.prov.converttopolyline-1.0.59.jar!/images/vectorediting-tools/modify-convert-to-polyline.png

#### III4.3.17 Suavizar línea

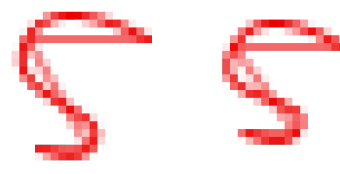

22\_E18 16\_E18

vectorediting-tools modify-smooth-line

#### org.gvsig.vectorediting.lib.prov.smoothline.SmoothLineEditingLibrary

jar:file:C:/Program Files (x86)/gvSIG desktop 2.2.0/gvSIG/extensiones/org.gvsig.vectorediting.app.mainplugin/lib/org.gvsig.vectorediting.lib.prov.smoothline-1.0.7.jar!/images/vectoreditingtools/modify-smooth-line.png

### III4.3.18 Editar Vértice

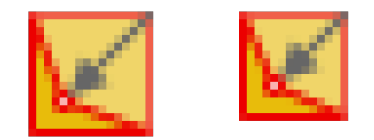

22\_E9 16\_E9

vectorediting-tools

#### modify-edit-vertex

org.gvsig.vectorediting.lib.prov.editvertex.EditVertexEditingLibrary

jar:file:C:/Program Files (x86)/gvSIG desktop

2.2.0/gvSIG/extensiones/org.gvsig.vectorediting.app.mainplugin/lib/org.gvsig.vectorediting.lib.prov.editvertex-1.0.7.jarl/images/vectoreditingtools/modify-edit-vertex.png

### III4.3.19 Copiar elementos

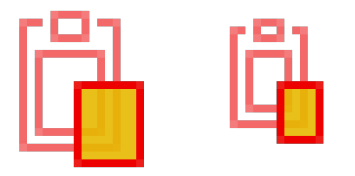

22\_E1 9 16\_E19 action

#### layer-modify-clipboard-copy org.gvsig.app.mainplugin

file:C:/Program Files (x86)/gvSIG desktop 2.2.0/gvSIG/extensiones/org.gvsig.app.mainplugin/images/action/layer-modify-clipboard-copy.png

gvSIG desktop

#### III4.3.20 Pegar elementos

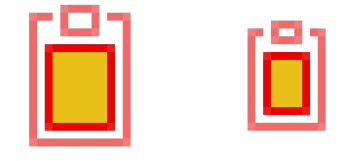

22\_E20 16\_E20

action

layer-modify-clipboard-paste org.gvsig.app.mainplugin

file:C:/Program Files (x86)/gvSIG desktop 2.2.0/gvSIG/extensiones/org.gvsig.app.mainplugin/images/action/layer-modify-clipboard-paste.png

#### III4.3.21 Eliminar

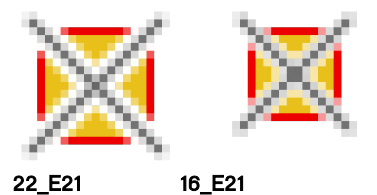

22\_E21 vectorediting-tools

remove

#### org.gvsig.vectorediting.lib.prov.remove.RemoveEditingLibrary

jar:file:C:/Program Files (x86)/gvSIG desktop

2.2.0/gvSIG/extensiones/org.gvsig.vectorediting.app.mainplugin/lib/org.gvsig.vectorediting.lib.prov.remove-1.0.7.jar!/images/vectorediting-tools/remove.png

#### III4.3.22 Unir Tablas (N)

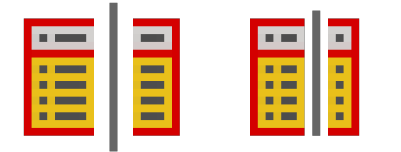

22\_G3

action

16\_G3

table-create-link

#### org.gvsig.app.document.table.app.mainplugin

file:C:/Program Files (x86)/gvSIG desktop 2.2.0-b2013/gvSIG/extensiones/org.gvsig.app.document.table.app.mainplugin/images/action/table-create-link.png

#### III4.3.23 Romper Unión entre Tablas (N)

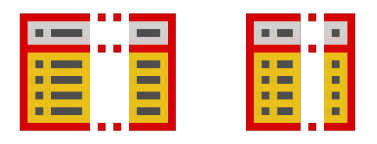

22\_G2

16\_\_G2

action table-remove-join

org.gvsig.daltransform.app.join

file:C:/Program Files (x86)/gvSIG desktop 2.2.0-b2013/gvSIG/extensiones/org.gvsig.daltransform.app.join/images/action/table-remove-join.png

III4.3.24 Enlazar Tablas (N)

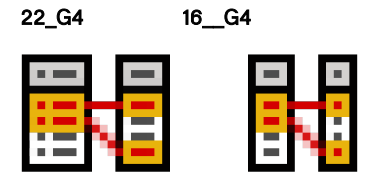

22\_G4 16\_\_G4

action

table-create-join

org.gvsig.daltransform.app.join

file C:/Program Files (x86)/gvSIG desktop 2.2.0-b2013/gvSIG/extensiones/org.gvsig.daltransform.app.join/images/action/table-create-join.png

#### III4.3.25 Romper Enlace entre Tablas (N)

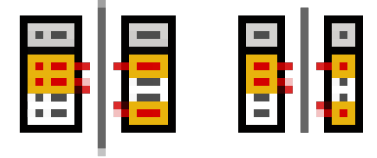

22\_G5

action

table-remove-link

#### org.gvsig.app.document.table.app.mainplugin

16\_\_G5

file:C:/Program Files (x86)/gvSIG desktop 2.2.0-b2013/gvSIG/extensiones/org.gvsig.app.document.table.app.mainplugin/images/action/table-remove-link.png

#### III4.3.26 Comenzar Edición de Tabla (N)

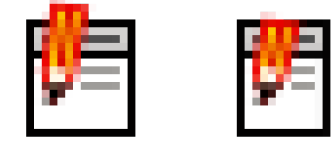

22\_G10

16\_\_G10

#### action table-start-editing

#### org.gvsig.app.document.table.app.mainplugin

file:C:/Program Files (x86)/gvSIG desktop 2.2.0-b2013/gvSIG/extensiones/org.gvsig.app.document.table.app.mainplugin/images/action/tablestart-editing.png

#### III4.3.27 Terminar Edición de Tablas (N)

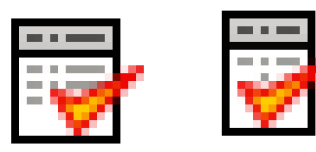

22\_G11 action 16\_\_G11

#### action table-stop-editing

#### org.gvsig.app.document.table.app.mainplugin

file:C:/Program Files (x86)/gvSIG desktop 2.2.0-b2013/gvSIG/extensiones/org.gvsig.app.document.table.app.mainplugin/images/action/tablestop-editing.png

gvSIG desktop

| III4.3.28 | Renombrar | Campo | (N) |
|-----------|-----------|-------|-----|
|-----------|-----------|-------|-----|

|   |  | - | E |
|---|--|---|---|
|   |  | - |   |
|   |  |   |   |
| _ |  | - |   |

22\_G15

16\_\_G15

action table-rename-column

org.gvsig.app.document.table.app.mainplugin

file:C:/Pogram Files (x86)/gvSIG desktop 2.2.0-b2013/gvSIG/extensiones/org.gvsig.app.document.table.app.mainplugin/images/action/tablerename-column.png

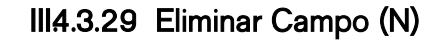

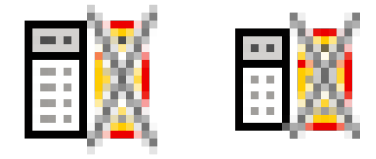

16\_\_G14

ction

22\_G14

table-remove-column

org.gvsig.app.document.table.app.mainplugin

file:C:/Program Files (x86)/gvSIG desktop 2.2.0-b2013/gvSIG/extensiones/org.gvsig.app.document.table.app.mainplugin/images/action/tableremove-column.png

#### III4.3.30 Modificar la Estructura de Tabla (N)

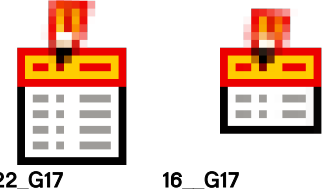

22\_G17 action

table-column-manager

#### org.gvsig.app.document.table.app.mainplugin

file:C:/Program Files (x86)/gvSIG desktop 2.2.0-b2013/gvSIG/extensiones/org.gvsig.app.document.table.app.mainplugin/images/action/tablecolumn-manager.gif

#### III4.3.31 Eliminar Fila (N)

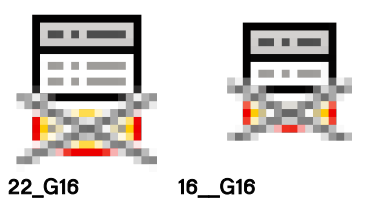

22\_G16 action

table-remove-row

org.gvsig.app.document.table.app.mainplugin

file:C:/Program Files (x86)/gvSIG desktop 2.2.0-

b2013/gvSIG/extensiones/org.gvsig.app.document.table.app.mainplugin/images/action/table-remove-row.png

#### III4.3.32 Copiar Filas (N)

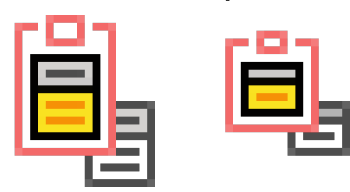

22\_G24

action

edit-copy

org.gvsig.app.mainplugin

file:C:/Program Files (x86)/gvSIG desktop 2.2.0-b2013/gvSIG/extensiones/org.gvsig.app.mainplugin/images/action/editcopy.png

#### III4.3.33 Cortar Filas (N)

16\_\_G23

16\_\_G24

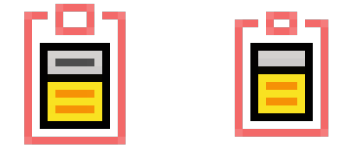

22\_G23 action

edit-cut

org.gvsig.app.mainplugin

file:C:/Program Files (x86)/gvSIG desktop 2.2.0-b2013/gvSIG/extensiones/org.gvsig.app.mainplugin/images/action/edit-cut.png

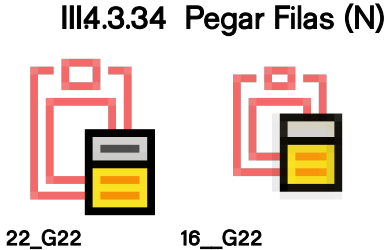

action edit-paste

### org.gvsig.app.mainplugin

file:C:/Program Files (x86)/gvSIG desktop 2.2.0-b2013/gvSIG/extensiones/org.gvsig.app.mainplugin/images/action/edit-paste.png

46

III4.3.35 Cambiar Posición y tamaño de objeto (mapa) (N)

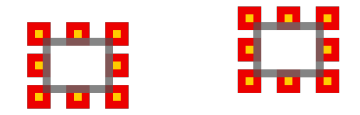

22\_H19

16\_H19

action layout-graphic-position

org.gvsig.app.document.layout2.app.mainplugin

file:C:/Program Files (x86)/gvSIG desktop 2.2.0-b2013/gvSIG/extensiones/org.gvsig.app.document.layout2.app.mainplugin/images/action/layout-graphic-position.png

III4.3.36 Mover Vértice de Objeto (mapa) (N)

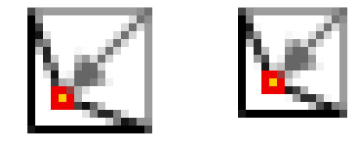

22\_H22 action

16\_H22

layout-graphic-edit-vertex

org.gvsig.app.document.layout2.app.mainplugin

file:C:/Program Files (x86)/gvSIG desktop 2.2.0-b2013/gvSIG/extensiones/org.gvsig.app.document.layout2.app.mainplugin/images/action/layoutgraphic-edit-vertex.png

### III4.3.37 Eliminar Objeto (mapa) (N)

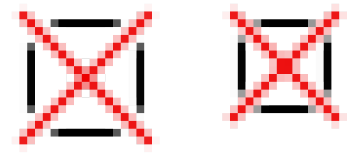

22\_H26 action

16\_H26

edit-delete

#### org.gvsig.app.document.layout2.app.mainplugin

file:C:/Program Files (x86)/gvSIG desktop 2.2.0-b2013/gvSIG/extensiones/org.gvsig.app.document.layout2.app.mainplugin/images/action/editdelete.png

## III.5 Otros Iconos del Modo Vista

Este conjunto de botones no constituye un grupo, en tanto no responden a una unidad temática, aunque algunos de estos si presentan elementos comunes que se identifican mediante la imagen propuesta.

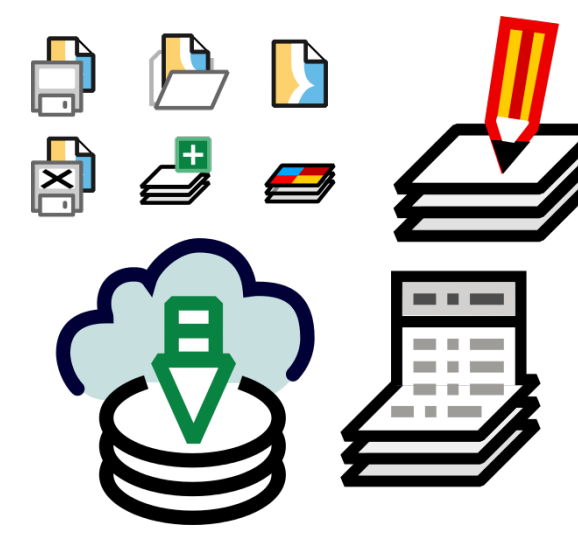

Algunos de esto elementos son:

- Los datos y los archivos Representados con colores grises, blanco, y negro.
- Las consultas de información: Representadas con color azul pálido.
- Los procesos: Representados con color verde claro y celeste.

III.5.1.1 Añadir Capa

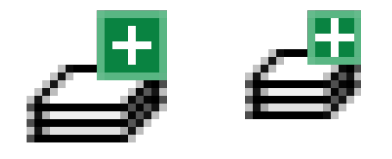

22\_F5 16\_F5

view-layer-add org.gvsig.app.mainplugin

file:C:/Program Files (x86)/gvSIG desktop 2.2.0/gvSIG/extensiones/org.gvsig.app.mainplugin/images/action/view-layer-add.png

### III.5.1.2 Capa Raster

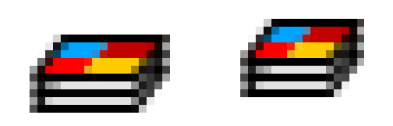

22\_F6 16\_F6 menu-layer-icon org.gvsig.raster.tools.app.basic

file:C:/Program Files (x86)/gvSIG desktop 2.2.0/gvSIG/extensiones/org.gvsig.raster.tools.app.basic/images/action/menu-layer-icon.png

### III.5.1.3 Crear Capa de Eventos

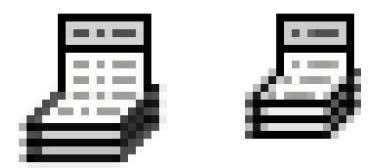

22\_F7 16 F7 view-event-theme-add org.gvsig.daltransform.app.eventtheme

file:C:/Program Files (x86)/gvSIG desktop 2.2.0/gvSIG/extensiones/org.gvsig.daltransform.app.eventtheme/images/action/view-event-themeadd.png

### III.5.14 Geometrías Derivadas

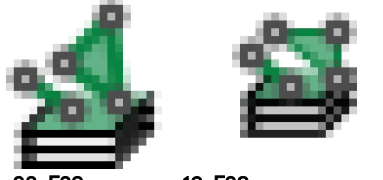

16\_F23 create-derivative-geometry-icon

#### org.gvsig.derivedgeometries.app.mainplugin

file:C:/Program Files/gvSIG-desktop/gvSIG-desktop-24.0b2825/gvSIG/extensiones/org.gvsig.derivedgeometries.app.mainplugin/images/createderivative-geometry-icon.png

### III.5.1.5 Búsqueda de Geodatos

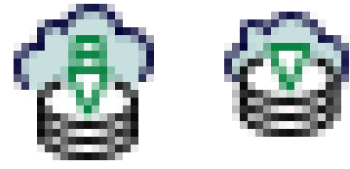

22\_F8

16\_F8 catalog

catalog-search

```
org.gvsig.catalog.extension
```

file:C:/Program Files (x86)/gvSIG desktop 2.2.0/gvSIG/extensiones/org.gvsig.catalog.extension/images/catalog/catalog-search.png

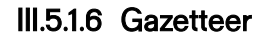

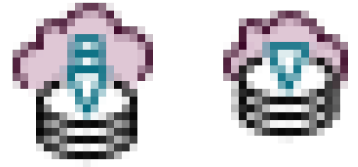

22 F9 16\_F9 aazetteer

gazetteer-search

#### org.gvsig.gazetteer.extension

file:C:/Program Files (x86)/gvSIG desktop 2.2.0/gvSIG/extensiones/org.gvsig.gazetteer.extension/images/gazetteer/gazetteer-search.png

gvSIG desktop

#### III.5.1.7 Tabla de Atributos

|  | [   | - |    | _ |
|--|-----|---|----|---|
|  | - 1 | - | •  |   |
|  |     |   | i. |   |
|  |     |   | •  |   |

22\_F10 16\_F10 layer-show-attributes-table

org.gvsig.app.document.table.app.mainplugin

file:C:/Program Files (x86)/gvSIG desktop 2.2.0/gvSIG/extensiones/org.gvsig.app.document.table.app.mainplugin/images/action/layer-showattributes-table.png

### III.5.1.8 Editar Capa

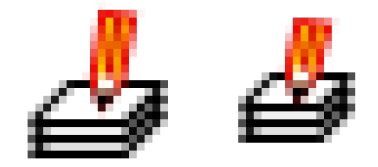

22\_F11 16\_F11

vectorediting vector-editing

org.gvsig.vectorediting.app.mainplugin

file:C:/Program Files (x86)/gvSIG desktop 2.2.0/gvSIG/extensiones/org.gvsig.vectorediting.app.mainplugin/images/vectorediting/vectorediting.png

#### III.5.1.9 Editar Atributos

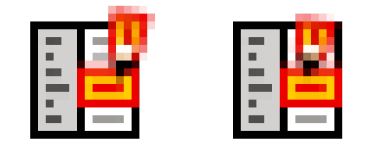

22\_F24

16\_F24 vectorediting

attribute-editor

org.gvsig.attributeeditor.app.mainplugin

file:C:/Program Files/gvSIG-desktop/gvSIG-desktop-

 $24.0b \\ 2825/gv SIG/extensiones/org.gv sig.attribute editor.app.mainplug in/images/action/attribute-editor.png$ 

#### III.5.1.10 Caja de Herramientas

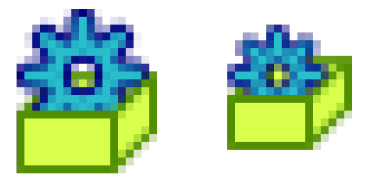

22\_F13 16\_F13 menu-process-icon

org.gvsig.raster.tools.app.basic

file:C:/Program Files (x86)/gvSIG desktop 2.2.0/gvSIG/extensiones/org.gvsig.raster.tools.app.basic/images/action/menu-process-icon.gif

### III.5.1.11 Información por punto

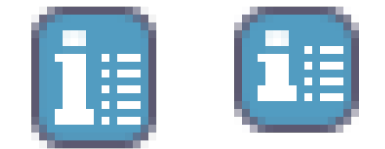

#### 22\_F16 16\_F16 layer-info-by-point org.gvsig.app.mainplugin

file:C:/Program Files (x86)/gvSIG desktop 2.2.0/gvSIG/extensiones/org.gvsig.app.mainplugin/images/action/layer-info-by-point.png

#### layer-info-by-pixel

org.gvsig.raster.tools.app.basic file:C:/Program Files (x86)/gvSIG desktop 2.2.0/gvSIG/extensiones/org.gvsig.raster.tools.app.basic/images/action/layer-info-by-pixel.png

### III.5.1.12 Hiperenlace

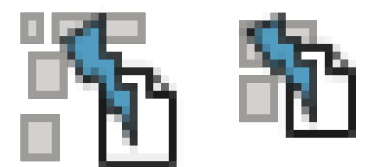

22\_F17 16\_F17 view-show-hyperlink

org.gvsig.hyperlink.app.extension

file.C:/Program Files (x86)/gvSIG desktop 2.2.0/gvSIG/extensiones/org.gvsig.hyperlink.app.extension/images/action/view-show-hyperlink.png

## III.5.1.13 Consultar Área

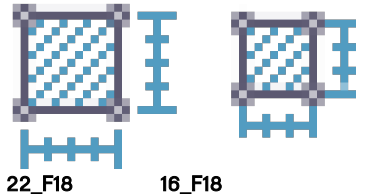

wfs-properties

#### wfs-properties-query-area

#### org.gvsig.wfs.app.mainplugin

file:C:/Program Files (x86)/gvSIG desktop 2.2.0/gvSIG/extensiones/org.gvsig.wfs.app.mainplugin/images/wfs-properties/wfs-properties-queryarea.png

### III.5.1.14 Consultar Distancia

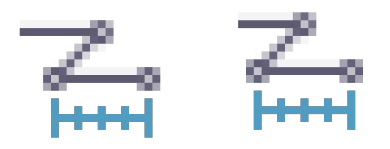

22\_F19 16\_F19 wfs-properties wfs-properties-query-distance org.gvsig.wfs.app.mainplugin

file:C:/Program Files (x86)/gvSIG desktop 2.2.0/gvSIG/extensiones/org.gvsig.wfs.app.mainplugin/images/wfs-properties/wfs-view-querydistance

gvSIG desktop

#### org.gvsig.app.mainplugin

file:C:/Program Files/gvSIG-desktop/gvSIG-desktop-24.0b2825/gvSIG/extensiones/org.gvsig.app.mainplugin/images/action/view-query-distance.png

#### III.5.1.15 Capturar Coordenadas

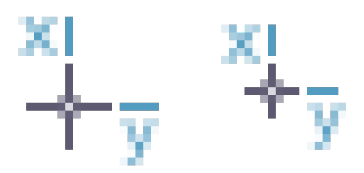

22\_F25 16\_F25

broken bullseye

org.gvsig.geoprocess.app.mainplugin

file:C:/Program Files/gvSIG-desktop/gvSIG-desktop-24.0b2825/gvSIG/extensiones/org.gvsig.geoprocess.app.mainplugin/images/bullseye.gif

#### III.5.1.16 Ordenar Descendente (N)

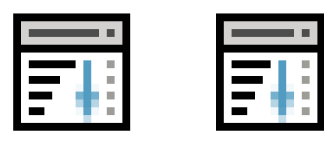

22\_G19 16\_G19

action

table-order-desc

#### org.gvsig.app.document.table.app.mainplugin

file:C:/Program Files (x86)/gvSIG desktop 2.2.0-b2013/gvSIG/extensiones/org.gvsig.app.document.table.app.mainplugin/images/action/tableorder-desc.png

#### III.5.1.17 Ordenar Ascendente (N)

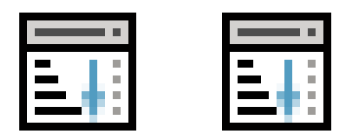

22\_G18 16\_G18

io\_an

table-order-asc

action

#### org.gvsig.app.document.table.app.mainplugin

file:C:/Program Files (x86)/gvSIG desktop 2.2.0-b2013/gvSIG/extensiones/org.gvsig.app.document.table.app.mainplugin/images/action/tableorder-asc.png

gvSIG desktop

#### III.5.1.18 Enviar al Frente (N)

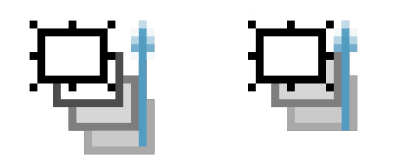

22\_H20

16\_H20

#### action layout-graphic-bring-to-front

#### org.gvsig.app.document.layout2.app.mainplugin

file:C:/Program Files (x86)/gvSIG desktop 2.2.0-b2013/gvSIG/extensiones/org.gvsig.app.document.layout2.app.mainplugin/images/action/layoutgraphic-bring-to-front.png

#### III.5.1.19 Enviar al Fondo (N)

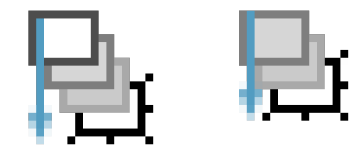

22\_H21 16\_H21

action

-

#### layout-graphic-send-back

org.gvsig.app.document.layout2.app.mainplugin

file:C:/Program Files (x86)/gvSIG desktop 2.2.0-b2013/gvSIG/extensiones/org.gvsig.app.document.layout2.app.mainplugin/images/action/layoutgraphic-send-back.png

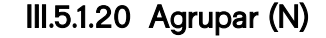

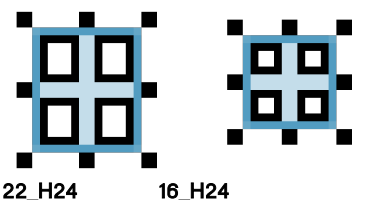

action

#### layout-graphic-group

#### org.gvsig.app.document.layout2.app.mainplugin

file:C:/Program Files (x86)/gvSIG desktop 2.2.0-b2013/gvSIG/extensiones/org.gvsig.app.document.layout2.app.mainplugin/images/action/layoutgraphic-group.png

#### III.5.1.21 Desagrupar (N)

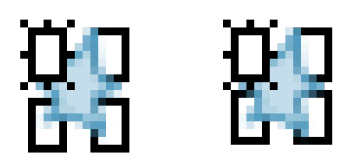

16\_H23

22\_H23

action

#### layout-graphic-ungroup org.gvsig.app.document.layout2.app.mainplugin

file:C:/Program Files (x86)/gvSIG desktop 2.2.0-b2013/gvSIG/extensiones/org.gvsig.app.document.layout2.app.mainplugin/images/action/layoutgraphic-ungroup.png

53

## III.6 Grupo de Múltiples Modos

Este conjunto de botones no responde a una unidad temática. Se trata de botones que refieren a acciones relacionadas con el proyecto o la aplicación. No dependen de su contexto.

### III.6.1 Botones propuestos 22x22 y 16x16

### III.6.1.1 Nuevo Proyecto

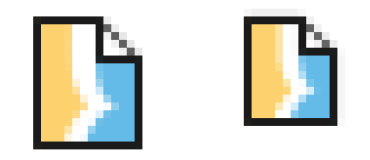

22\_F1 16\_F1 application-project-new org.gvsig.app.mainplugin

file:C:/Program Files (x86)/gvSIG desktop 2.2.0/gvSIG/extensiones/org.gvsig.app.mainplugin/images/action/application-project-new.png

### III.6.1.2 Abrir proyecto

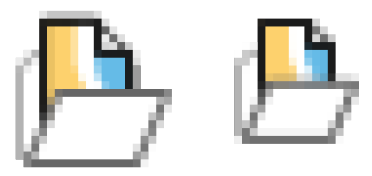

22\_F2 16\_F2 application-project-open org.gvsig.app.mainplugin

file:C:/Program Files (x86)/gvSIG desktop 2.2.0/gvSIG/extensiones/org.gvsig.app.mainplugin/images/action/application-project-open.png

## III.6.1.3 Guardar Proyecto

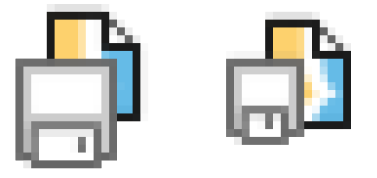

22\_F3 16\_F3 application-project-save org.gvsig.app.mainplugin

file:C:/Program Files (x86)/gvSIG desktop 2.2.0/gvSIG/extensiones/org.gvsig.app.mainplugin/images/action/application-project-save.png

### III.6.14 Guardar Proyecto como

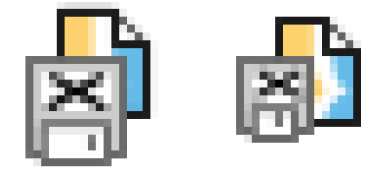

22\_F4 16\_F4 application-project-save-as org.gvsig.app.mainplugin

file:C:/Program Files (x86)/gvSIG desktop 2.2.0/gvSIG/extensiones/org.gvsig.app.mainplugin/images/action/application-project-save-as.png

### III.6.1.5 Exportar a PDF (N)

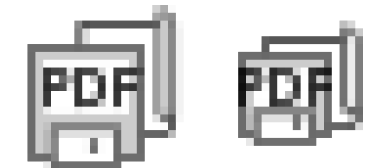

22\_H1

16\_H1

action application-export-to-pdf

org.gvsig.app.document.layout2.app.mainplugin

file:C:/Program Files (x86)/gvSIG desktop 2.2.0-

 $b 2013/gv \\SIG/extensiones/org.gv \\sig.app.document.layout \\2.app.mainplugin/images/action/application-export-to-pdf.png$ 

## III.6.1.6 Exportar a PS (N)

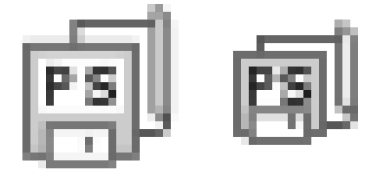

16\_H2

22\_H2

action

application-export-to-postscript

org.gvsig.app.document.layout2.app.mainplugin

file:C:/Program Files (x86)/gvSIG desktop 2.2.0-

b 2013/gvSIG/extensiones/org.gvsig.app.document.layout 2.app.mainplug in/images/action/application-export-to-postscript.png

### III.6.1.7 Configurar Página (N)

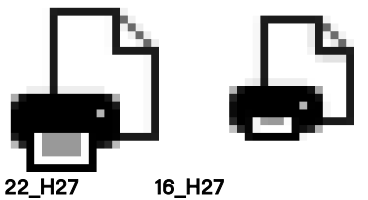

action

application-page-setup

org.gvsig.app.document.layout 2.app.mainplug in

file:C:/Program Files (x86)/gvSIG desktop 2.2.0-

b2013/gvSIG/extensiones/org.gvsig.app.document.layout2.app.mainplugin/images/action/application-page-setup.gif

### III.6.1.8 Imprimir (N)

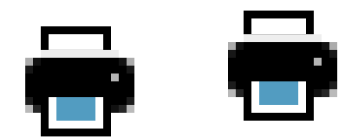

22\_G9 16\_G9

action

#### application-print org.gvsig.app.document.layout2.app.mainplugin

file:C:/Program Files (x86)/gvSIG desktop 2.2.0-

b2013/gvSIG/extensiones/org.gvsig.app.document.layout2.app.mainplugin/images/action/application-print.png

action

#### document-print

#### org.gvsig.app.document.table.app.mainplugin

file:C:/Program Files (x86)/gvSIG desktop 2.2.0-

b2013/gvSIG/extensiones/org.gvsig.app.document.table.app.mainplugin/images/action/document-print.png

### III.6.1.9 Preferencias de la Aplicación

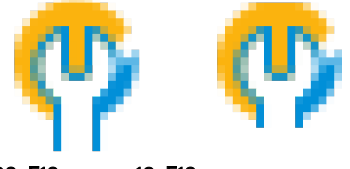

22\_F12 16\_F12

#### edit-setup

org.gvsig.coreplugin.app.mainplugin file:C:/Program Files (x86)/gvSIG desktop 2.2.0/gvSIG/extensiones/org.gvsig.coreplugin.app.mainplugin/images/action/edit-setup.png

### III.6.1.10 Script Launcher

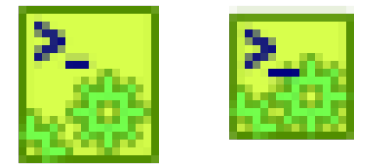

22\_F14 16\_F14 tools-scripting-launcher org.gvsig.scripting.app.extension

file:C:/Program Files (x86)/gvSIG desktop 2.2.0/gvSIG/extensiones/org.gvsig.scripting.app.extension/images/action/tools-scripting-launcher.png

#### III.6.1.11 Consola de Mensajes de Error

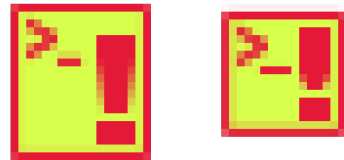

22\_F15 16\_F15 org.gvsig.coreplugin.app.mainplugin file:C:/Program Files/gvSIG-desktop/gvSIG-desktop/

 $file: C:/Program \ Files/gvSIG-desktop/gvSIG-desktop-24.0b \\ 2825/gvSIG/extensiones/org.gvsig.coreplugin.app.mainplugin/images/action/show-console.png$ 

#### III.6.1.12 Rehacer

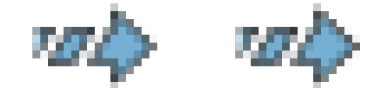

 22\_F21
 16\_F21

 edit-redo
 org.gvsig.app.document.layout2.app.mainplugin

 file:C:/Program Files (x86)/gvSIG desktop 2.2.0/gvSIG/extensiones/org.gvsig.app.document.layout2.app.mainplugin/images/action/edit-redo.png

### III.6.1.13 Deshacer

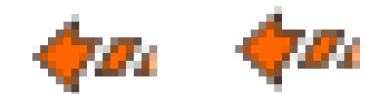

22\_F20 16\_F20

edit-undo

.....

org.gvsig.app.document.layout2.app.mainplugin

file:C:/Program Files (x86)/gvSIG desktop 2.2.0/gvSIG/extensiones/org.gvsig.app.document.layout2.app.mainplugin/images/action/edit-undo.png

### III.6.1.14 Historial Hacer / Deshacer (N)

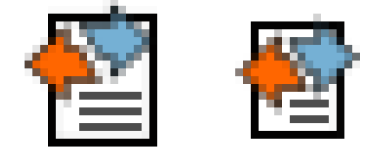

22\_F22 16\_F22

action edit-undo-redo-actions

#### org.gvsig.app.document.table.app.mainplugin

file:C://Pogram Files (x86)/gvSIG desktop 2.2.0-b2013/gvSIG/extensiones/org.gvsig.app.document.table.app.mainplugin/images/action/editundo-redo-actions.png

#### III.6.1.15 Vista 3D Plana

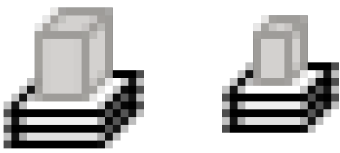

22\_F26 16\_F26 view3d flat-view-3d

org.gvsig.view3d.app

file: C:/Program Files/gvSIG-desktop/gvSIG-desktop-24.0b2825/gvSIG/extensiones/org.gvsig.view3d.app/images/view3d/flat-view-3d.png/images/view3d/flat-view-3d.png/images/view-3d.png/images/view-3d.png/images/vi

### III.6.1.16 Vista 3D Esfèrica

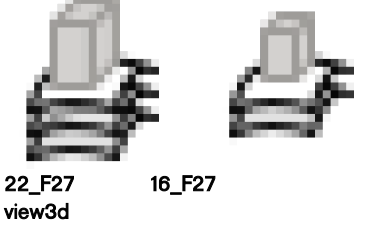

22\_F27 16\_F27 view3d spherical-view-3d org.gvsig.view3d.app file:C:/Program Files/gvSIG-desktop/gvSIG-desktop-24.0b2825/gvSIG/extensiones/org.gvsig.view3d.app/images/view3d/spherical-view-3d.png

## III.7 Grupo Modo Gráficas

Este conjunto de botones contiene los relativos al módulo gráficas. Mayormente reproduce los objetos gráficos utilizados en otros conjuntos, como exportación a pdf y png, insertar y editar. Estos objetos se combinan con el objeto gráfica

### III.7.1 Botones propuestos 22x22 y 16x16

### III.7.1.1 Crear Nuevo Gráfico

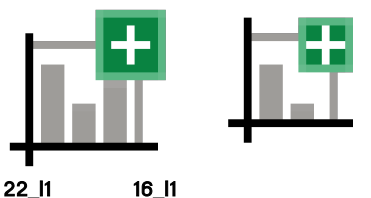

22\_l1 chart

chart-create-plot

#### org.gvsig.chart.app.mainplugin

lie:C:/Program Files/gvSIG-desktop/gvSIG-desktop-24.0b2825/gvSIG/extensiones/org.gvsig.chart.app.mainplugin/images/chart/chart-createplot.png

icons

#### layout-insert-chart

images

 $file: C:/Program \ Files/gvSIG-desktop/gvSIG-desktop-24.0b \\ 2825/gvSIG/extensiones/org.gvsig.chart.app.layoutplugin/images/icons/addChart.png$ 

#### III.7.1.2 Editar el gráfico actual

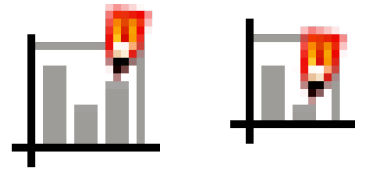

22\_l2 16\_l2 chart chart-edit-plot org.gvsig.chart.app.mainplugin file:C:/Program Files/gvSIG-desktop/gvSIG-desktop-24.0b2825/gvSIG/extensiones/org.gvsig.chart.app.main

file:C:/Program Files/gvSIG-desktop/gvSIG-desktop-24.0b2825/gvSIG/extensiones/org.gvsig.chart.app.mainplugin/images/chart/chart-edit-plot.png

### III.7.1.3 Exportar el gráfico actual PDF

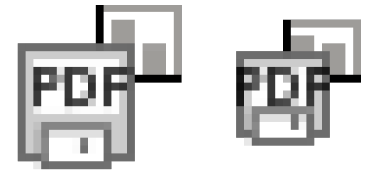

22\_13 16\_13

chart

chart-export-pdf org.gvsig.chart.app.mainplugin

file:C:/Program Files/gvSIG-desktop/gvSIG-desktop-24.0b2825/gvSIG/extensiones/org.gvsig.chart.app.mainplugin/images/chart/chart-export-pdf.png

### III.7.14 Exportar el gráfico actual PNG

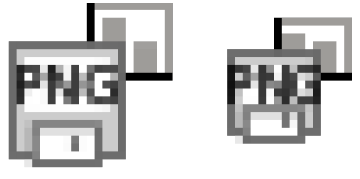

22\_l4 16\_l4

chart chart-export-png

org.gvsig.chart.app.mainplugin

file:C:/Program Files/gvSIG-desktop/gvSIG-desktop-24.0b2825/gvSIG/extensiones/org.gvsig.chart.app.mainplugin/images/chart/chart-export-png.png

# IV. Acciones de diseño pendientes

Esta guía de estilo se encuentra en constante evolución. Se invita a toda la comunidad de usuarios y desarrolladores de gvSIG a aportar nuevas necesidades, diagnósticos, y potenciales soluciones para el sistema de comunicación visual de gvSIG desktop. En este sentido existen ya algunas acciones previstas para el futuro:

## IV.1 Listado de acciones pendientes

### IV.1.1.1 Completar el set de íconos:

Entre los íconos que no han sido re-elaborados se encuentran pendientes los siguientes:

- icono "seleccionar duplicados" (tablas)
- icono "estadísticas" (tablas)
- iconos 3d secundarios (activos luego de crear la vista 3D)

### IV.1.1.2 Analizar consistencia comunicacional

El ícono de calculadora de campos sería más afín a la edición que a la creación, y por tanto debería ser amarillo-rojo, y no verde.

El botón de crear gráfico es inconsistente con la lógica de creación de vistas, tablas y mapas.

Los objetos diseñados que se repiten en diferentes íconos deberían ser analizados en su consistencia.

La represenación de punto de click para la edición de geometrías es utilizado en algunos casos para representar vértices, resulta conveniente rever esta utilización (ej, estirar geometría o convertir a polilínea.

### IV.1.1.3 Analizar orden de aparición

El orden de aparición de los íconos en las barras de herramientas podría no ser el óptimo para simplificar la comunicación. Especialmente en el módulo mapas, la captura de coordenadas, selección todo/nada/invertir

### IV.1.14 Verificar consistencia visual.

En tanto no se han hecho pruebas completas con estos iconos posicionados, podrían detectarse inconsistencias lógicas y visuales en el sistema operando. Analizar agrupamiento

### IV.1.1.5 Rever símbolos

Los iconos de las acciones gazetteer y geodatos; deberían ser analizadas por usuarios de estas acciones. Provisoriamente solo se representó su utilización en red y se las diferenció con colores.

#### IV.1.1.6 Completar otras imágenes

Debe analizarse otras imágenes que no son utilizadas en las barras de herramientas de los cuadro espacios de trabajo básicos. Esto incluye a las que aparecen en el menú superior, dentro de los menú de geoprocesos, los espacios de trabajo vista/tabla/mapa/grafica; u otras.

#### IV.1.1.7 Consistencia entre módulos

Los 4 módulos disponibles tienen comportamientos similares pero diferentes. Cada módulo permite generar N elementos en un listado, pero según el módulo se pueden generar solo desde el listado, o también desde la barrra de herramientas de ese módulo (graficas), o desde el menu superior (mapas), o desde la barra de herramientas de otro módulo (crear gráfica desde mapa). De modo similar el acceso a la configuración de cada elemento es diferente.